# **BOXER-6614**

Embedded Controller

Intel® Quad Core N2930 1.83GHz Processor

Dual LAN, 3 USB2.0, 1 USB3.0, 4 COM

1 Full Size, 1 Half Size Mini Card

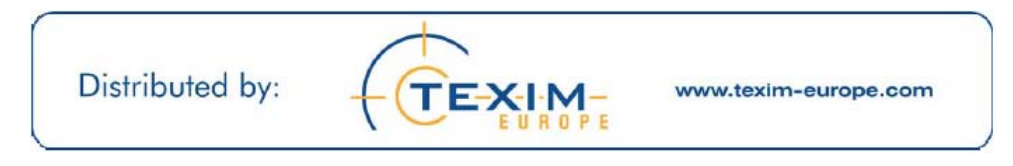

BOXER-6614 Manual 1<sup>st</sup> Ed. December 24, 2014

# **Copyright Notice**

This document is copyrighted, 2014. All rights are reserved. The original manufacturer reserves the right to make improvements to the products described in this manual at any time without notice.

No part of this manual may be reproduced, copied, translated, or transmitted in any form or by any means without the prior written permission of the original manufacturer. Information provided in this manual is intended to be accurate and reliable. However, the original manufacturer assumes no responsibility for its use, or for any infringements upon the rights of third parties that may result from its use.

The material in this document is for product information only and is subject to change without notice. While reasonable efforts have been made in the preparation of this document to assure its accuracy, AAEON assumes no liabilities resulting from errors or omissions in this document, or from the use of the information contained herein.

AAEON reserves the right to make changes in the product design without notice to its users.

# Acknowledgments

All other products' name or trademarks are properties of their respective owners.

- AMI is a trademark of American Megatrends, Inc.
- CompactFlash<sup>™</sup> is a trademark of the Compact Flash Association.
- Microsoft Windows<sup>®</sup> is a registered trademark of Microsoft Corp.
- Intel<sup>®</sup>, Atom<sup>™</sup> are trademarks of Intel Corporation.
- PC/AT, PS/2, and VGA are trademarks of International Business Machines Corporation.

All other product names or trademarks are properties of their respective owners.

# Packing List

Before you begin operating your PC, please make sure that the following materials are enclosed:

- 1 BOXER-6614 Embedded Controller
- 2 Wallmount Brackets
- 1 Screw Package
- 1 CD-ROM for manual (in PDF format) and drivers
- 1 Phoenix Power Connector
- 1 Thermal Pad (A1/A1M)

If any of these items should be missing or damaged, please contact your distributor or sales representative immediately.

# Safety & Warranty

- 1. Read these safety instructions carefully.
- 2. Keep this user's manual for later reference.
- 3. Disconnect this equipment from any AC outlet before cleaning. Do not use liquid or spray detergents for cleaning. Use a damp cloth.
- 4. For pluggable equipment, the power outlet must be installed near the equipment and must be easily accessible.
- 5. Keep this equipment away from humidity.
- 6. Put this equipment on a firm surface during installation. Dropping it or letting it fall could cause damage.
- 7. The openings on the enclosure are for air convection. Protect the equipment from overheating. DO NOT COVER THE OPENINGS.
- 8. Make sure the voltage of the power source is correct before connecting the equipment to the power outlet.
- 9. Position the power cord so that people cannot step on it. Do not place anything over the power cord.
- 10. All cautions and warnings on the equipment should be noted.
- 11. If the equipment is not used for a long time, disconnect it from the power source to avoid damage by transient over-voltage.
- 12. Never pour any liquid into an opening. This could cause fire or electrical shock.
- 13. Never open the equipment. For safety reasons, only qualified service personnel should open the equipment.
- 14. If any of the following situations arises, get the equipment checked by service personnel:
  - a. The power cord or plug is damaged.
  - b. Liquid has penetrated into the equipment.
  - c. The equipment has been exposed to moisture.

- d. The equipment does not work well, or you cannot get it to work according to the user's manual.
- e. The equipment has been dropped and damaged.
- f. The equipment has obvious signs of breakage.
- DO NOT LEAVE THIS EQUIPMENT IN AN ENVIRONMENT WHERE THE STORAGE TEMPERATURE IS BELOW -20°C (-4°F) OR ABOVE 70°C (158°F). IT MAY DAMAGE THE EQUIPMENT.
- 16. As most electronic components are sensitive to static electrical charge, be sure to ground yourself to prevent static charge when installing the internal components. Use a grounding wrist strap and contain all electronic components in any static-shielded devices.

# FCC

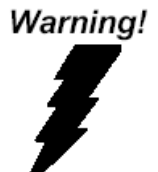

This device complies with Part 15 FCC Rules. Operation is subject to the following two conditions: (1) this device may not cause harmful interference, and (2) this device must accept any interference received including interference that may cause undesired operation.

## Caution:

There is a danger of explosion if the battery is incorrectly replaced. Replace only with the same or equivalent type recommended by the manufacturer. Dispose of used batteries according to the manufacturer's instructions and your local government's recycling or disposal directives.

#### China RoHS Requirements 产品中有毒有害物质或元素名称及含量

#### **AAEON Boxer/ Industrial System**

|                                                              | 有毒有害物质或元素 |      |      |          |       |        |
|--------------------------------------------------------------|-----------|------|------|----------|-------|--------|
| 部件名称                                                         | 铅         | 汞    | 镉    | 六价铬      | 多溴联苯  | 多溴二苯醚  |
|                                                              | (Pb)      | (Hg) | (Cd) | (Cr(VI)) | (PBB) | (PBDE) |
| 印刷电路板                                                        |           |      | 0    |          | 0     | 0      |
| 及其电子组件                                                       |           |      | 0    | 0        | 0     | 0      |
| 外部信号                                                         | ~         |      | 0    |          | 0     | 0      |
| 连接器及线材                                                       |           | 0    | 0    |          | 0     | 0      |
| 外壳                                                           | ×         | 0    | 0    | 0        | 0     | 0      |
| 中央处理器                                                        |           |      | 0    |          | 0     | 0      |
| 与内存                                                          |           |      | 0    |          | 0     | 0      |
| 硬盘                                                           | ×         | 0    | 0    | 0        | 0     | 0      |
| 电源                                                           | ×         | 0    | 0    | 0        | 0     | 0      |
|                                                              |           |      |      |          |       |        |
|                                                              |           |      |      |          |       |        |
|                                                              |           |      |      |          |       |        |
|                                                              |           |      |      |          |       |        |
| O: 表示该有毒有害物质在该部件所有均质材料中的含量均在<br>SJ/T 11363-2006 标准规定的限量要求以下。 |           |      |      |          |       |        |

X: 表示该有毒有害物质至少在该部件的某一均质材料中的含量超出 SJ/T 11363-2006 标准规定的限量要求。

备注:

一、此产品所标示之环保使用期限,系指在一般正常使用状况下。

二、上述部件物质中央处理器、内存、硬盘、电源为选购品。

| Chapter 1 | General Information                               |      |
|-----------|---------------------------------------------------|------|
| 1.1       | Introduction                                      | 1-2  |
| 1.2       | Features                                          | 1-3  |
| 1.3       | Specifications                                    | 1-4  |
| Chapter 2 | Hardware Installation                             |      |
| 2.1       | Dimension and I/O of BOXER-6614                   | 2-2  |
| 2.2       | Allocation of USB Ports                           | 2-6  |
| 2.3       | Connectors and Jumpers of the Main Board          | 2-7  |
| 2.4       | List of Jumpers                                   | 2-9  |
| 2.5       | List of Connectors                                | 2-10 |
| 2.6       | Setting Jumpers                                   | 2-12 |
| 2.7       | COM2 Pin8 Function Selection (JP8)                | 2-13 |
| 2.8       | COM3 Pin8 Function Selection (JP9)                | 2-13 |
| 2.9       | Auto Power Button Enable/Disable Selection (JP17) | 2-13 |
| 2.10      | 0 Clear CMOS Jumper (JP21)                        | 2-14 |
| 2.1       | 1 +5VSB Output w/SMBus (CN1)                      | 2-14 |
| 2.12      | 2 +5V Output for SATA HDD (CN4)                   | 2-15 |
| 2.13      | 3 External +5VSB Input (CN5)                      | 2-15 |
| 2.14      | 4 SATA Port1 (CN6)                                | 2-16 |
| 2.15      | 5 External +12V Input (CN7)                       | 2-16 |
| 2.16      | 6 Audio I/O Port (CN9)                            | 2-17 |
| 2.17      | 7 Mini-Card Slot (Half-Mini Card) (CN10)          | 2-17 |
| 2.18      | 8 LPC Port (CN11)                                 | 2-20 |
| 2.19      | 9 COM Port 2 Connector (CN12 of mainboard)        | 2-21 |

| 2.20 LPT Port (CN13) 2                                 | 2-23 |
|--------------------------------------------------------|------|
| 2.21 COM Port 3 Connector (CN14 of mainboard) 2        | 2-24 |
| 2.22 COM Port 4 Connector (CN15 of mainboard) 2        | 2-26 |
| 2.23 Digital IO Port (CN16) 2                          | 2-27 |
| 2.24 USB 2.0 Port 3 (CN17) 2                           | 2-27 |
| 2.25 USB 2.0 Port 2 (CN18) 2                           | 2-28 |
| 2.26 USB Ports 2 and 3 (CN17/18)2                      | 2-28 |
| 2.27 BIOS Debug Port (CN19)2                           | 2-29 |
| 2.28 PS/2 Keyboard/Mouse Combo Port (CN22) 2           | 2-30 |
| 2.29 USB Ports 0 and 1 (CN25) 2                        | 2-30 |
| 2.30 LAN (RJ-45) Port1 (CN26) 2                        | 2-32 |
| 2.31 LAN (RJ-45) Port2 (CN27) 2                        | 2-32 |
| 2.32 COM Port 1 (D-SUB 9) (CN28) 2                     | -33  |
| 2.33 HDMI Port (CN29) 2                                | -34  |
| 2.34 VGA Port (CN30)2                                  | -35  |
| 2.35 Battery (CN31) 2                                  | -36  |
| 2.36 CFast Slot (CN33) 2                               | -36  |
| 2.37 DDR3L SO-DIMM Slot (CN34) 2                       | 2-37 |
| 2.38 UIM Card Socket (CN35) 2                          | 2-37 |
| 2.39 Mini-Card Slot (Full-Mini Card) (CN37) 2          | 2-37 |
| 2.40 Hard Disk Drive Installation (A2/A2M)2            | -41  |
| 2.41 RAM Installation (A1/A1M) 2                       | -44  |
| 2.42 RAM Installation (A2/A2M)2                        | -49  |
| 2.43 CFast <sup>™</sup> Installation (A1/A1M/A2/A2M) 2 | 2-52 |
| 2.44 Wallmount Installation                            | 2-53 |

Embedded Controller

# Chapter 3 AMI BIOS Setup

| 3.1<br>3.2        | System Test and Initialization.        | 3-2        |
|-------------------|----------------------------------------|------------|
| Chapter 4         | Driver Installation                    |            |
| 4.1<br>Appendix A | Installation                           | 4-3        |
| A.1<br>A.2        | Watchdog Timer Registers               | \-2<br>\-4 |
| Appendix B        | I/O Information                        |            |
| B.1               | I/O Address MapB                       | 3-2        |
| B.2               | 1 <sup>st</sup> MB Memory Address MapB | 3-3        |
| B.3               | IRQ Mapping ChartE                     | 3-4        |
| B.4               | DMA Channel AssignmentsE               | 3-6        |

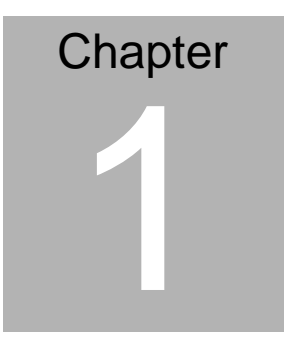

# General Information

#### 1.1 Introduction

AAEON introduces the newest product in the Boxer series, BOXER-6614, which utilizes the Intel<sup>®</sup> Quad Core 1.83GHz SoC N2930: this embedded controller expands its graphics performance greatly with the newest generation of Celeron<sup>®</sup> processors.

In this era of information explosion, the advertising of consumer products will not be confined to the family television, but will also spread to high-traffic public areas, like department stores, the bus, transportation station, the supermarket etc. The advertising marketing industry will resort to every conceivable mean to transmit product information to consumers. System integrators will need a multifunction device to satisfy commercial needs for such public advertising.

The BOXER-6614 is a standalone high performance controller designed for long-life operation and with high reliability. It can replace traditional methods and become the mainstream controller for the multimedia entertainment market.

### 1.2 Features

- Intel<sup>®</sup> Quad Core 1.83GHz SoC N2930
- Intel® HD Integrated Graphics Engine
- USB3.0 x 1, USB2.0 x 3
- COM x 4
- Dual Gigabit Ethernet LAN
- VGA+HDMI Output, dual view/simultaneous display support
- SATA 3.0Gb/s
- Full size Mini Card with SIM slot x 1
- Half size Mini Card x 1 (Factory install only)
- Fanless System Design
- AAEON's Hi-Safe Support

# 1.3 Specifications

# System

| • | CPU            | Intel <sup>®</sup> Quad Core 1.83GHz SoC<br>N2930                                      |
|---|----------------|----------------------------------------------------------------------------------------|
| • | Memory         | DDR3L 1333 SODIMM x 1, Max. 8GB                                                        |
| • | Display        | VGA x 1, HDMI x 1                                                                      |
| • | Ethernet       | Gigabit Ethernet, RJ-45 connector x 2<br>MiniCard wireless module (optional)           |
| • | Storage        | SATA 3.0Gb/s 2.5" HDD/SSD Bay x 1<br>CFast <sup>™</sup> Slot x 1 (W/ cover protection) |
| • | Expansion      | Full-size Mini Card Slot x 1                                                           |
|   |                | Half-size Mini Card x 1 (only for<br>factory-install)                                  |
|   |                | SIM Slot x 1                                                                           |
| • | Serial Port    | RS-232/422/485 x 2, RS-232 x 2,                                                        |
| • | USB            | USB 3.0 x 1, USB 2.0 x 3                                                               |
| • | System Control | Power ON/OFF                                                                           |
| • | LED Indicator  | Power LED x 1, Hard disk active LED x 1, Link status x 2, Activate status x 2          |
| • | Power Supply   | 1) DC power input 12V (A1/A2)                                                          |
|   |                | <ol> <li>DC 9-30V w/ 3-pin terminal block<br/>(A1M/A2M)</li> </ol>                     |
| • | OS Support     | Windows <sup>®</sup> 8.1 (32/64-bit)                                                   |
|   |                | Windows <sup>®</sup> 7(32/64-bit)                                                      |
|   |                | WES7/WES8                                                                              |
|   |                |                                                                                        |

# Mechanical and Environmental

| • | Construction     | Metal Fe.                                              |
|---|------------------|--------------------------------------------------------|
| • | Color            | Dark Gray                                              |
| • | Mounting         | Desktop mount/ Wallmount/ Din Rail                     |
| • | Dimension        | 8.71"(W) x 3.32"(H) x 2.25"(D)                         |
|   |                  | (221.15mm x 84.28mm x 107mm)                           |
| • | Gross Weight     | 6.16 lb (2.8kg)                                        |
| • | Net Weight       | 4.4 lb (2.0kg)                                         |
| • | Operating        | Ambient with Airflow                                   |
|   | Temperature      | -4°F ~ 131°F (-20°C ~ 55°C) - CFast™                   |
|   |                  | -4°F ~ 140°F (-20°C ~ 60°C) - HDD                      |
|   |                  | With industrial grade device (according to IEC68-2-14) |
| • | Storage          | -4°F ~ 158°F (-20°C ~ 70°C)                            |
|   | Temperature      | With industrial grade device                           |
|   |                  | (according to IEC62-2-1, IEC68-2-2)                    |
| • | Storage Humidity | 95% @ 40°C, non-condensing                             |
| • | Vibration        | 5 g rms/ 5~500Hz/ operation –<br>CFast™                |
|   |                  | 1 g rms/ 5~500Hz/ operation – HDD                      |
| • | Shock            | 50 G peak acceleration (11msec.<br>duration) – CFast™  |
|   |                  | 20 G peak acceleration (11msec.<br>duration) – HDD     |
| • | EMC              | CE/FCC Class A                                         |
|   |                  |                                                        |

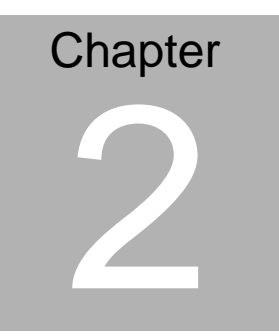

# Hardware Installation

#### 2.1 Dimension and I/O of BOXER-6614

#### BOXER-6614-A1

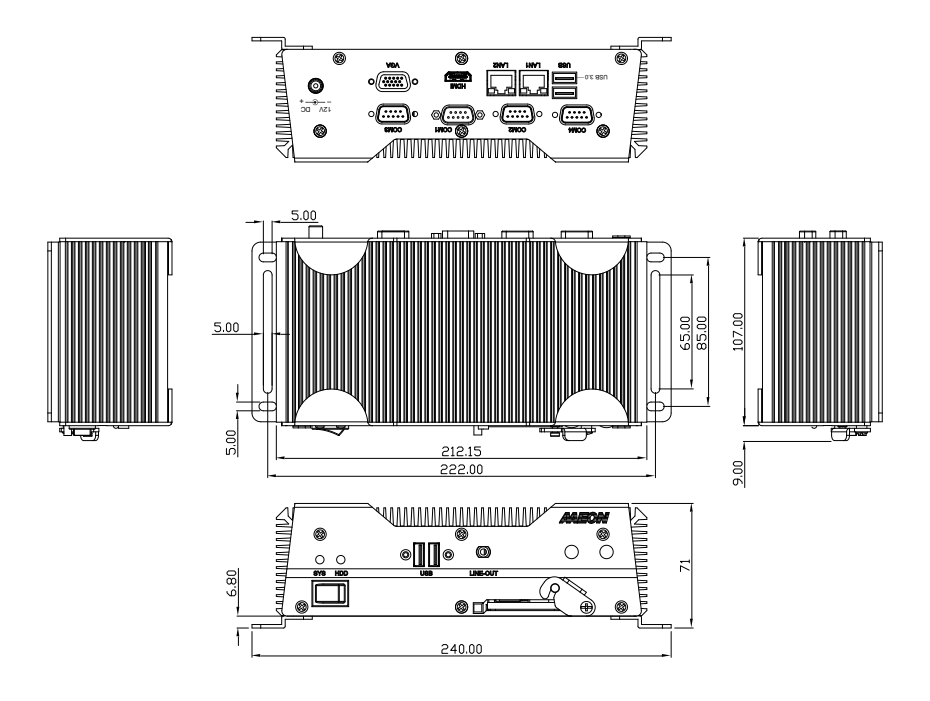

# **BOXER-6614**

#### BOXER-6614-A1M

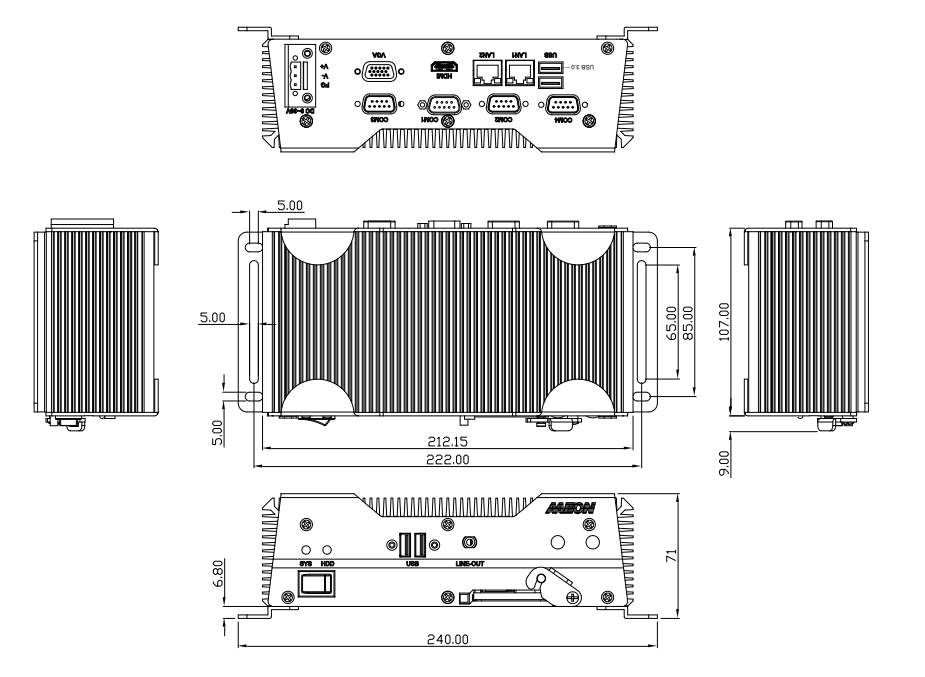

# B O X E R - 6 6 1 4

### BOXER-6614-A2

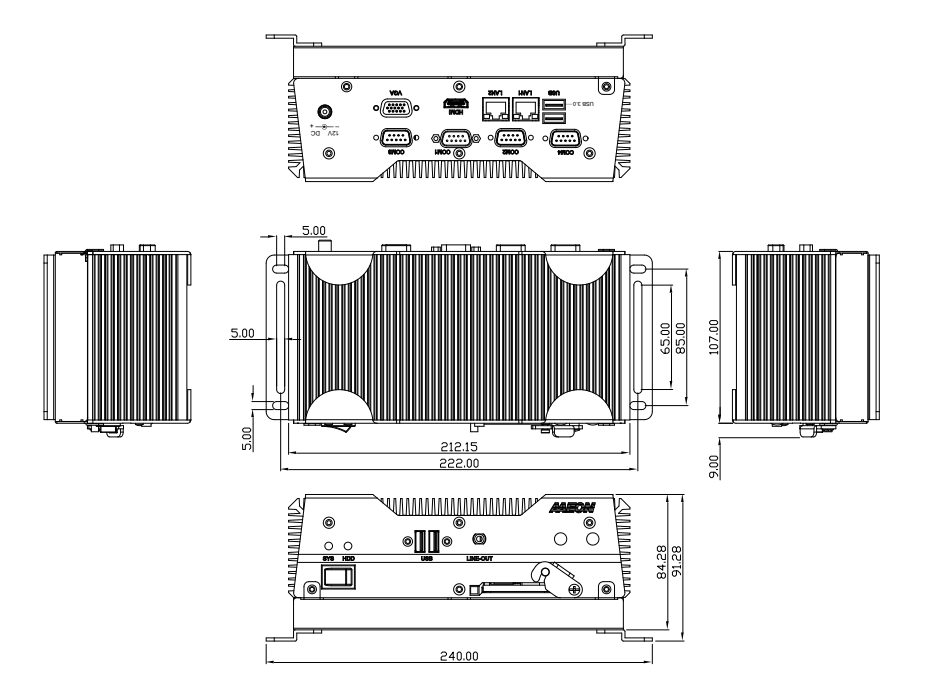

# **BOXER-6614**

#### BOXER-6614-A2M

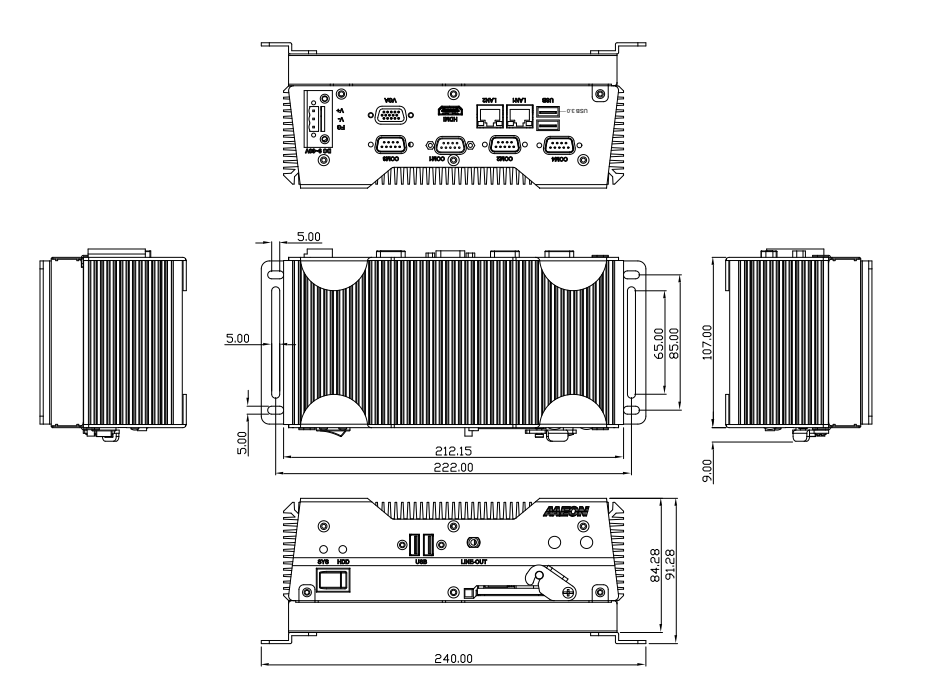

# 2.2 Allocation of USB Ports

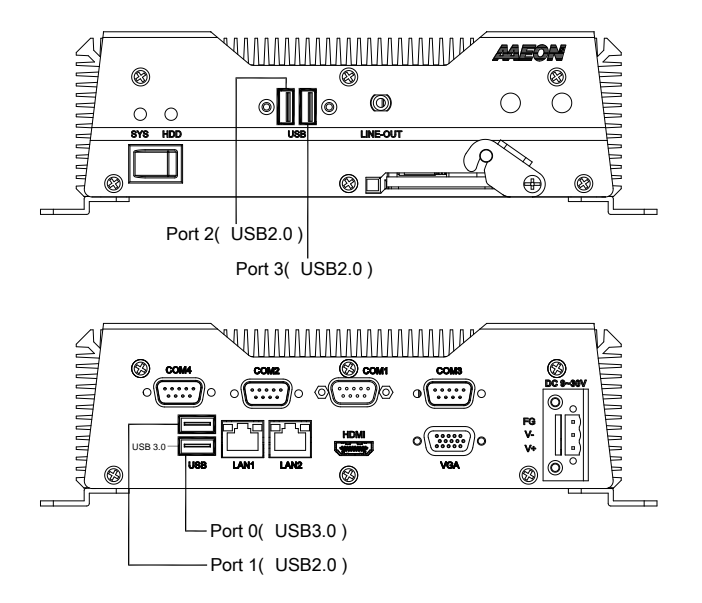

# 2.3 Connectors and Jumpers of The Main Board

# **Component Side**

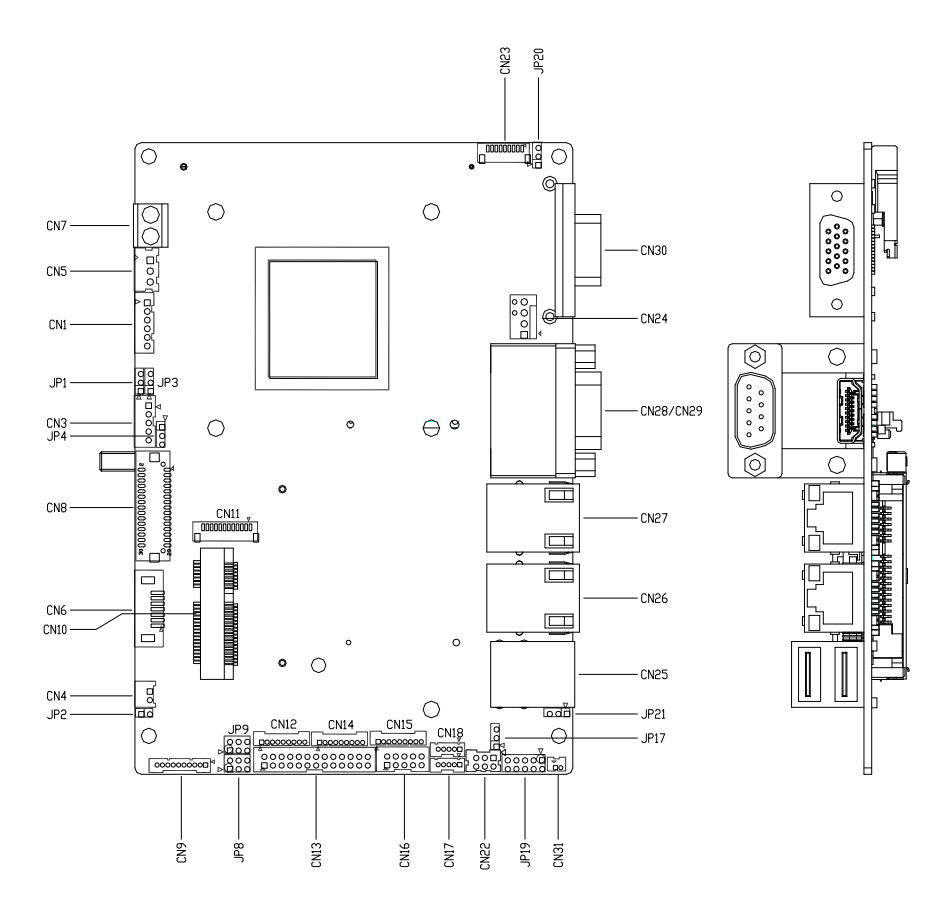

# Solder Side

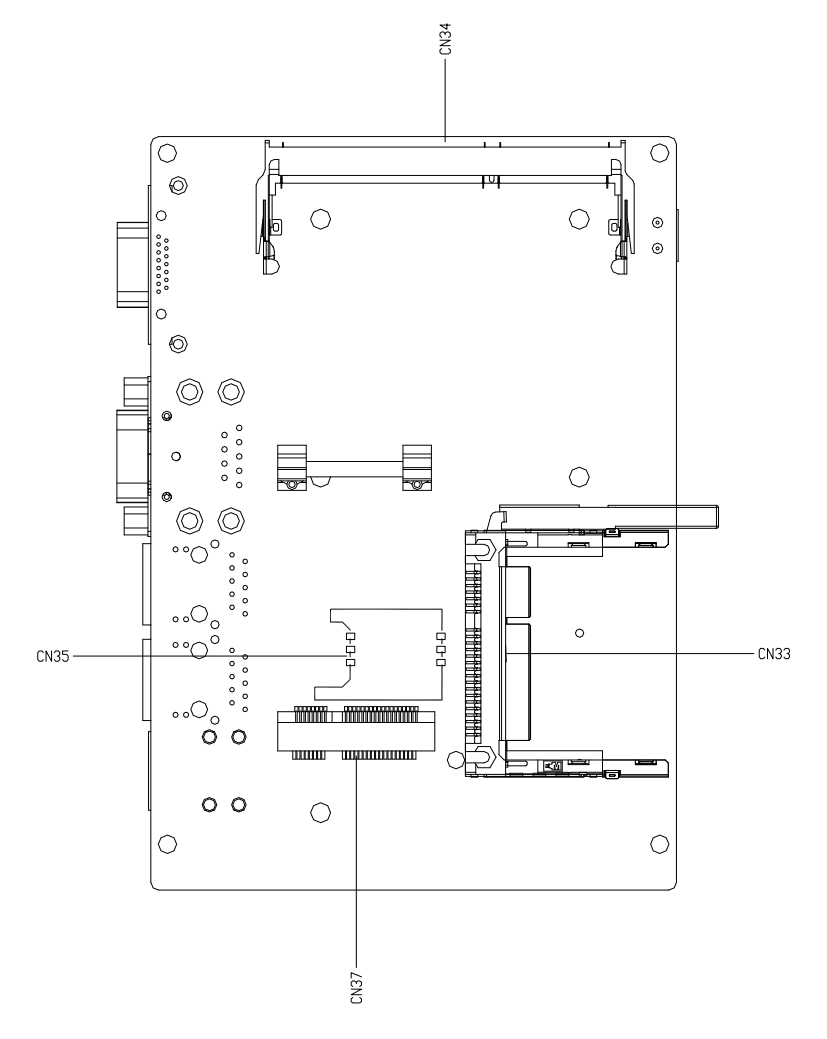

### 2.4 List of Jumpers

The board has a number of jumpers that allow you to configure your system to suit your application.

The table below shows the function of each of the board's jumpers:

| Label | Function                                   |
|-------|--------------------------------------------|
| JP8   | COM2 Pin8 Function Selection               |
| JP9   | COM3 Pin8 Function Selection               |
| JP17  | Auto Power Button Enable/Disable Selection |
| JP21  | Clear CMOS Jumper                          |

#### 2.5 List of Connectors

The board has a number of connectors that allow you to configure your system to suit your application. The table below shows the function of each board's connectors:

| Function                        |
|---------------------------------|
| +5VSB Output w/SMBus            |
| +5V Output for SATA HDD         |
| SATA Port                       |
| External +12V Input             |
| Audio I/O Port                  |
| Mini-Card Slot (Half-Mini Card) |
| LPC Port                        |
| COM Port 2 Connector            |
| LPT Port                        |
| COM Port 3 Connector            |
| COM Port 4 Connector            |
| Digital IO Port                 |
| USB 2.0 Port 3                  |
| USB 2.0 Port 2                  |
| SPI Debug Port                  |
| PS/2 Keyboard/Mouse Combo Port  |
| USB Ports 0 and 1               |
| LAN (RJ-45) Port1               |
| LAN (RJ-45) Port2               |
| COM Port 1 Connector (D-SUB 9)  |
| HDMI Port                       |
| VGA Port                        |
| Battery                         |
| CFast Slot                      |
|                                 |

# Embedded Controller

# B O X E R - 6 6 1 4

| CN35 | UIM Card Socket                 |
|------|---------------------------------|
| CN37 | Mini-Card Slot (Full-Mini Card) |

### Embedded Controller

# 2.6 Setting Jumpers

You configure your card to match the needs of your application by setting jumpers. A jumper is the simplest kind of electric switch. It consists of two metal pins and a small metal clip (often protected by a plastic cover) that slides over the pins to connect them. To "close" a jumper you connect the pins with the clip.

To "open" a jumper you remove the clip. Sometimes a jumper will have three pins, labeled 1, 2 and 3. In this case you would connect either pins 1 and 2 or 2 and 3.

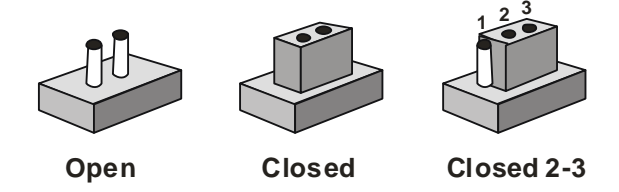

A pair of needle-nose pliers may be helpful when working with jumpers.

If you have any doubts about the best hardware configuration for your application, contact your local distributor or sales representative before you make any change.

Generally, you simply need a standard cable to make most connections.

## 2.7 COM2 Pin8 Function Selection (JP8)

|     | 1 • •<br>3 • •<br>5 • • | 2<br>4<br>6   | 1 | 1 | 2<br>4<br>6 |
|-----|-------------------------|---------------|---|---|-------------|
| JP8 |                         | Function      |   |   |             |
| 1-2 |                         | +12V          |   |   |             |
| 3-4 |                         | Ring(Default) |   |   |             |
| 5-6 |                         | +5V           |   |   |             |

### 2.8 COM3 Pin8 Function Selection (JP9)

|     | 1 • • 2<br>3 • • 4<br>5 • • 6<br>+12V | 1        | 1 | 2<br>4<br>6 |
|-----|---------------------------------------|----------|---|-------------|
| JP9 | Funct                                 | tion     |   |             |
| 1-2 | +12V                                  |          |   |             |
| 3-4 | Ring(I                                | Default) |   |             |
| 5-6 | +5V                                   |          |   |             |
|     |                                       |          |   |             |

## 2.9 Auto Power Button Enable/Disable Selection (JP17)

| Disable | Enable (Default) |
|---------|------------------|

| Embedded | Control | ler |
|----------|---------|-----|
|----------|---------|-----|

| JP17 | Function         |
|------|------------------|
| 1-2  | Disable          |
| 2-3  | Enable (Default) |

Note 1: Disable Auto Power Button JP17(1-2) : Need to use power button JP19(1-2) to power on the system.

## 2.10 Clear CMOS Jumper (JP21)

| 1 | 2 | 3 |
|---|---|---|
|   |   |   |

| 1 | 2 | 3 |
|---|---|---|
|   |   |   |

Normal (Default)

**Clear CMOS** 

| JP21 | Function         |
|------|------------------|
| 1-2  | Normal (Default) |
| 2-3  | Clear CMOS       |

## 2.11 +5VSB Output w/SMBus (CN1)

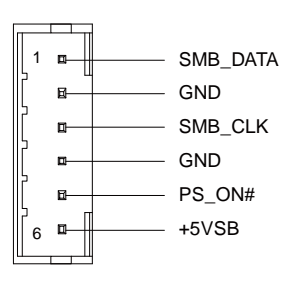

| Pin | Pin Name | Signal Type | Signal Level |
|-----|----------|-------------|--------------|
| 1   | SMB_DATA | I/O         | +3.3V        |
| 2   | GND      | GND         |              |
|     |          |             |              |

| Embedded Controller |         | вохі | E R - 6 6 1 4 |
|---------------------|---------|------|---------------|
|                     |         |      |               |
| 3                   | SMB_CLK | I/O  | +3.3V         |
| 4                   | GND     | GND  |               |
| 5                   | PS_ON#  | OUT  | +3.3V         |
| 6                   | +5VSB   | PWR  | +5V           |

# 2.12 +5V Output for SATA HDD (CN4)

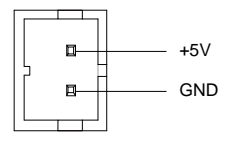

| Pin | Pin Name | Signal Type | Signal Level |
|-----|----------|-------------|--------------|
| 1   | +5V      | PWR         | +5V          |
| 2   | GND      | GND         |              |

# 2.13 External +5VSB Input (CN5)

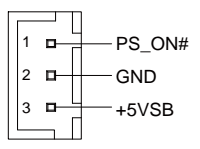

| Pin | Pin Name | Signal Type | Signal Level |
|-----|----------|-------------|--------------|
| 1   | PS_ON#   | OUT         | +3.3V        |
| 2   | GND      | GND         |              |
| 3   | +5VSB    | PWR         | +5V          |

# 2.14 SATA Port1 (CN6)

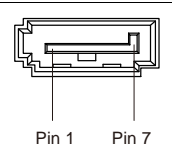

| Pin | Pin Name | Signal Type | Signal Level |
|-----|----------|-------------|--------------|
| 1   | GND      | GND         |              |
| 2   | SATA_TX+ | DIFF        |              |
| 3   | SATA_TX- | DIFF        |              |
| 4   | GND      | GND         |              |
| 5   | SATA_RX- | DIFF        |              |
| 6   | SATA_RX+ | DIFF        |              |
| 7   | GND      | GND         |              |

## 2.15 External +12V Input (CN7)

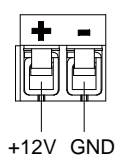

| Pin | Pin Name | Signal Type | Signal Level |
|-----|----------|-------------|--------------|
| 1   | +12V     | PWR         | +12V         |
| 2   | GND      | GND         |              |

## 2.16 Audio I/O Port (CN9)

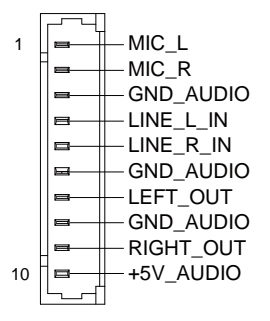

| Pin | Pin Name  | Signal Type | Signal Level |
|-----|-----------|-------------|--------------|
| 1   | MIC_L     | IN          |              |
| 2   | MIC_R     | IN          |              |
| 3   | GND_AUDIO | GND         |              |
| 4   | LINE_L_IN | IN          |              |
| 5   | LINE_R_IN | IN          |              |
| 6   | GND_AUDIO | GND         |              |
| 7   | LEFT_OUT  | OUT         |              |
| 8   | GND_AUDIO | GND         |              |
| 9   | RIGHT_OUT | OUT         |              |
| 10  | +5V_AUDIO | PWR         | +5V          |

# 2.17 Mini-Card Slot (Half-Mini Card) (CN10)

| Pin | Pin Name   | Signal Type | Signal Level |
|-----|------------|-------------|--------------|
| 1   | PCIE_WAKE# | IN          |              |
| 2   | +3.3VSB    | PWR         | +3.3V        |

# Embedded Controller

B O X E R - 6 6 1 4

| 3  | NC            |      |       |
|----|---------------|------|-------|
| 4  | GND           | GND  |       |
| 5  | NC            |      |       |
| 6  | +1.5V         | PWR  | +1.5V |
| 7  | PCIE_CLK_REQ# | IN   |       |
| 8  | NC            |      |       |
| 9  | GND           | GND  |       |
| 10 | NC            |      |       |
| 11 | PCIE_REF_CLK- | DIFF |       |
| 12 | NC            |      |       |
| 13 | PCIE_REF_CLK+ | DIFF |       |
| 14 | NC            |      |       |
| 15 | GND           | GND  |       |
| 16 | NC            |      |       |
| 17 | NC            |      |       |
| 18 | GND           | GND  |       |
| 19 | NC            |      |       |
| 20 | W_DISABLE#    | OUT  | +3.3V |
| 21 | GND           | GND  |       |
| 22 | PCIE_RST#     | OUT  | +3.3V |
| 23 | PCIE_RX-      | DIFF |       |
| 24 | +3.3VSB       | PWR  | +3.3V |
| 25 | PCIE_RX+      | DIFF |       |
| 26 | GND           | GND  |       |
|    |               |      |       |

Embedded Controller

B O X E R - 6 6 1 4

| 27 | GND      | GND  |       |
|----|----------|------|-------|
| 28 | +1.5V    | PWR  | +1.5V |
| 29 | GND      | GND  |       |
| 30 | SMB_CLK  | I/O  | +3.3V |
| 31 | PCIE_TX- | DIFF |       |
| 32 | SMB_DATA | I/O  | +3.3V |
| 33 | PCIE_TX+ | DIFF |       |
| 34 | GND      | GND  |       |
| 35 | GND      | GND  |       |
| 36 | USB_D-   | DIFF |       |
| 37 | GND      | GND  |       |
| 38 | USB_D+   | DIFF |       |
| 39 | +3.3VSB  | PWR  | +3.3V |
| 40 | GND      | GND  |       |
| 41 | +3.3VSB  | PWR  | +3.3V |
| 42 | NC       |      |       |
| 43 | GND      | GND  |       |
| 44 | NC       |      |       |
| 45 | NC       |      |       |
| 46 | NC       |      |       |
| 47 | NC       |      |       |
| 48 | +1.5V    | PWR  | +1.5V |
| 49 | NC       |      |       |
| 50 | GND      | GND  |       |

| 51 | NC      |     |       |  |
|----|---------|-----|-------|--|
| 52 | +3.3VSB | PWR | +3.3V |  |

Note 1: CN10 can be selected for Mini-Card or mSATA by changing BOM.

**Note 2**: You can choose the function either from mSATA or from CFast on the motherboard.

#### 2.18 LPC Port (CN11)

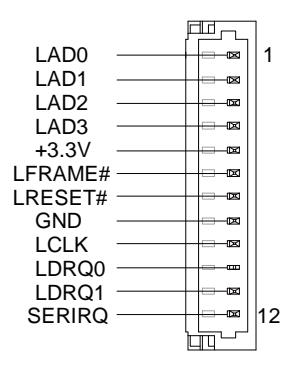

| Pin | Pin Name | Signal Type | Signal Level |
|-----|----------|-------------|--------------|
| 1   | LAD0     | I/O         | +3.3V        |
| 2   | LAD1     | I/O         | +3.3V        |
| 3   | LAD2     | I/O         | +3.3V        |
| 4   | LAD3     | I/O         | +3.3V        |
| 5   | +3.3V    | PWR         | +3.3V        |
| 6   | LFRAME#  | IN          |              |
| 7   | LRESET#  | OUT         | +3.3V        |
| 8   | GND      | GND         |              |
|     |          |             |              |

|       |     | -       |     |
|-------|-----|---------|-----|
| Embed | hah | Control | ler |
|       | acu | 0011110 |     |

**BOXER-6614** 

| 9  | LCLK   | OUT |       |
|----|--------|-----|-------|
| 10 | LDRQ0  | IN  |       |
| 11 | LDRQ1  | IN  |       |
| 12 | SERIRQ | I/O | +3.3V |

# 2.19 COM Port 2 Connector (CN12 of mainboard)

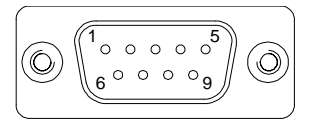

| Pin | Pin Name | Signal Type | Signal Level |
|-----|----------|-------------|--------------|
| 1   | DCD      | IN          |              |
| 2   | RX       | IN          |              |
| 3   | ТХ       | OUT         | ± 9V         |
| 4   | DTR      | OUT         | ± 9V         |
| 5   | GND      | GND         |              |
| 6   | DSR      | IN          |              |
| 7   | RTS      | OUT         | ± 9V         |
| 8   | CTS      | IN          |              |
| 9   | RI       | IN          |              |

# **RS-422**

$$\bigcirc \underbrace{\left[ \bigcirc \underbrace{\left[ \begin{smallmatrix} 1 & \circ & \circ & \circ & \circ \\ 6 & \circ & \circ & \circ & 9 \end{smallmatrix} \right]}_{6} \bigcirc \right]} \bigcirc$$
| Pin | Pin Name    | Signal Type | Signal Level |
|-----|-------------|-------------|--------------|
| 1   | R\$422_TX-  | OUT         | ± 5V         |
| 2   | RS422_TX+   | OUT         | ± 5V         |
| 3   | RS422_RX+   | IN          |              |
| 4   | RS422_RX-   | IN          |              |
| 5   | GND         | GND         |              |
| 9   | NC/+5V/+12V | PWR         | +5V/+12V     |

RS-485

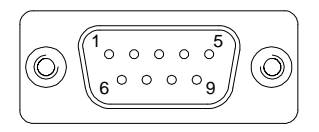

| Pin | Pin Name      | Signal Type | Signal Level |
|-----|---------------|-------------|--------------|
| 1   | RS485_D       | I/O         | ± 5V         |
| 2   | RS485_D+      | I/O         | ± 5V         |
| 5   | GND           | GND         |              |
| 9   | NC/+5V/+12V - | PWR         | +5V/+12V     |

**Note:** COM 2 can be configured into RS-232/422/485 through BIOS settings. Default is RS-232

#### **BOXER-6614**

#### 2.20 LPT Port (CN13)

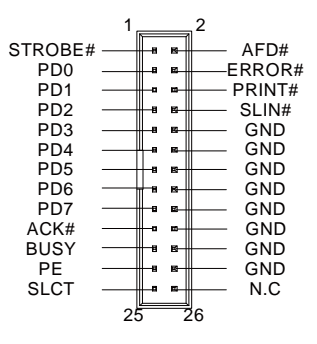

| Pin | Pin Name | Signal Type | Signal Level |
|-----|----------|-------------|--------------|
| 1   | STROBE#  | IN          |              |
| 2   | AFD#     | I/O         |              |
| 3   | PD0      | I/O         |              |
| 4   | ERROR#   | IN          |              |
| 5   | PD1      | I/O         |              |
| 6   | PRINT#   | I/O         |              |
| 7   | PD2      | I/O         |              |
| 8   | SLIN#    | I/O         |              |
| 9   | PD3      | I/O         |              |
| 10  | GND      | GND         |              |
| 11  | PD4      | I/O         |              |
| 12  | GND      | GND         |              |
| 13  | PD5      | I/O         |              |
| 14  | GND      | GND         |              |
| 15  | PD6      | I/O         |              |

**BOXER-6614** 

| 16 | GND  | GND |  |
|----|------|-----|--|
| 17 | PD7  | I/O |  |
| 18 | GND  | GND |  |
| 19 | ACK# | IN  |  |
| 20 | GND  | GND |  |
| 21 | BUSY | IN  |  |
| 22 | GND  | GND |  |
| 23 | PE   | IN  |  |
| 24 | GND  | GND |  |
| 25 | SLCT | IN  |  |
| 26 | NC   |     |  |

# 2.21 COM Port 3 Connector (CN14 of mainboard)

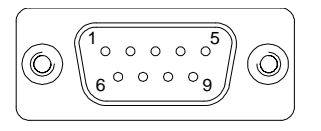

| Pin | Pin Name | Signal Type | Signal Level |
|-----|----------|-------------|--------------|
| 1   | DCD      | IN          |              |
| 2   | RX       | IN          |              |
| 3   | ТХ       | OUT         | ± 9V         |
| 4   | DTR      | OUT         | ± 9V         |
| 5   | GND      | GND         |              |
| 6   | DSR      | IN          |              |
|     |          |             |              |

| 7 | RTS | OUT | ± 9V |
|---|-----|-----|------|
| 8 | CTS | IN  |      |
| 9 | RI  | IN  |      |

#### **RS-422**

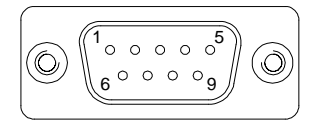

| Pin | Pin Name    | Signal Type | Signal Level |
|-----|-------------|-------------|--------------|
| 1   | RS422_TX-   | OUT         | ± 5V         |
| 2   | RS422_TX+   | OUT         | ± 5V         |
| 3   | RS422_RX+   | IN          |              |
| 4   | RS422_RX-   | IN          |              |
| 5   | GND         | GND         |              |
| 9   | NC/+5V/+12V | PWR         | +5V/+12V     |

#### RS-485

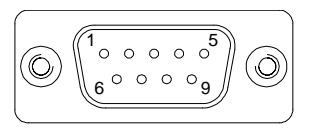

| Pin | Pin Name | Signal Type | Signal Level |
|-----|----------|-------------|--------------|
| 1   | RS485_D  | I/O         | ± 5V         |
| 2   | RS485_D+ | I/O         | ± 5V         |
| 5   | GND      | GND         |              |

| Embedded Controller |             | B O X E R - 6 6 1 4 |          |
|---------------------|-------------|---------------------|----------|
|                     |             |                     |          |
| 9                   | NC/+5V/+12V | PWR                 | +5V/+12V |

Note: COM 3 can be configured into RS-232/422/485 through BIOS settings. Default is RS-232

# 2.22 COM Port 4 (CN15 of mainboard)

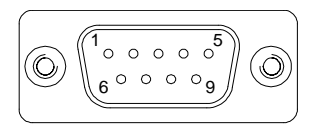

| Pin | Pin Name | Signal Type | Signal Level |
|-----|----------|-------------|--------------|
| 1   | DCD      | IN          |              |
| 2   | RX       | IN          |              |
| 3   | ТХ       | OUT         | ± 9V         |
| 4   | DTR      | OUT         | ± 9V         |
| 5   | GND      | GND         |              |
| 6   | DSR      | IN          |              |
| 7   | RTS      | OUT         | ± 9V         |
| 8   | CTS      | IN          |              |
| 9   | RI       | IN          |              |

#### 2.23 Digital IO Port (CN16)

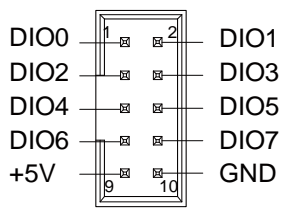

| Pin | Pin Name | Signal Type | Signal Level |
|-----|----------|-------------|--------------|
| 1   | DIO0     | I/O         | +5V          |
| 2   | DIO1     | I/O         | +5V          |
| 3   | DIO2     | I/O         | +5V          |
| 4   | DIO3     | I/O         | +5V          |
| 5   | DIO4     | I/O         | +5V          |
| 6   | DIO5     | I/O         | +5V          |
| 7   | DIO6     | I/O         | +5V          |
| 8   | DIO7     | I/O         | +5V          |
| 9   | +5V      | PWR         | +5V          |
| 10  | GND      | GND         |              |

# 2.24 USB 2.0 Port 3 (CN17)

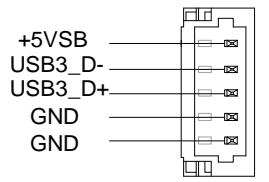

| Pin | Pin Name | Signal Type | Signal Level |
|-----|----------|-------------|--------------|
| 1   | +5VSB    | PWR         |              |
| 2   | USB3_D-  | DIFF        |              |
| 3   | USB3_D+  | DIFF        |              |
| 4   | GND      | GND         |              |
| 5   | GND      | GND         |              |

#### 2.25 USB 2.0 Port 2 (CN18)

| +5VSB<br>USB2_D- |  |
|------------------|--|
| USB2_D+          |  |
| GND ·            |  |
| GND ·            |  |
|                  |  |

| Pin | Pin Name | Signal Type | Signal Level |
|-----|----------|-------------|--------------|
| 1   | +5VSB    | PWR         | +5V          |
| 2   | USB2_D-  | DIFF        |              |
| 3   | USB2_D+  | DIFF        |              |
| 4   | GND      | GND         |              |
| 5   | GND      | GND         |              |

# 2.26 USB Port 2 and 3 (CN17/18)

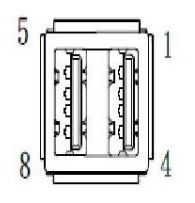

| Pin | Pin Name | Signal Type | Signal Level |
|-----|----------|-------------|--------------|
| 1   | +5VSB    | PWR         | +5V          |
| 2   | USB0_D-  | DIFF        |              |
| 3   | USB0_D+  | DIFF        |              |
| 4   | GND      | GND         |              |
| 5   | +5VSB    | PWR         | +5V          |
| 6   | USB0_D-  | DIFF        |              |
| 7   | USB0_D+  | DIFF        |              |
| 8   | GND      | GND         |              |

#### 2.27 BIOS Debug Port (CN19)

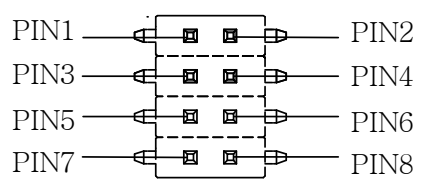

| Pin | Pin Name | Signal Type | Signal Level |
|-----|----------|-------------|--------------|
| 1   | +3.3VSB  | PWR         | +3.3V        |
| 2   | GND      | GND         |              |
| 3   | SPI_CS   | IN          |              |
| 4   | SPI_CLK  | IN          |              |
| 5   | SPI_MISO | OUT         |              |
| 6   | SPI_MOSI | IN          |              |
| 7   | NC       |             |              |
|     |          |             |              |

8 NC

# 2.28 PS/2 Keyboard/Mouse Combo Port (CN22)

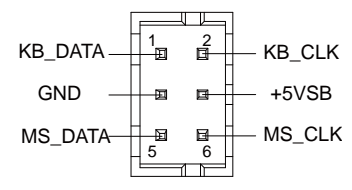

| Pin | Pin Name | Signal Type | Signal Level |
|-----|----------|-------------|--------------|
| 1   | KB_ DATA | I/O         | +5V          |
| 2   | KB_CLK   | I/O         | +5V          |
| 3   | GND      | GND         |              |
| 4   | +5VSB    | PWR         | +5V          |
| 5   | MS_DATA  | I/O         | +5V          |
| 6   | MS_CLK   | I/O         | +5V          |

#### 2.29 USB Ports 0 and 1 (CN25)

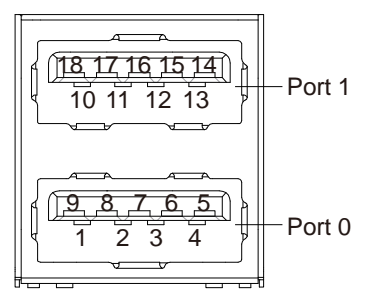

| Pin | Pin Name   | Signal Type | Signal Level |
|-----|------------|-------------|--------------|
| 1   | +5VSB      | PWR         | +5V          |
| 2   | USB0_D-    | DIFF        |              |
| 3   | USB0_D+    | DIFF        |              |
| 4   | GND        | GND         |              |
| 5   | USB0_SSRX- | DIFF        |              |
| 6   | USB0_SSRX+ | DIFF        |              |
| 7   | GND        | GND         |              |
| 8   | USB0_SSTX- | DIFF        |              |
| 9   | USB0_SSTX+ | DIFF        |              |
| 10  | +5VSB      | PWR         | +5V          |
| 11  | USB1_D-    | DIFF        |              |
| 12  | USB1_D+    | DIFF        |              |
| 13  | GND        | GND         |              |
| 14  | NC         |             |              |
| 15  | NC         |             |              |
| 16  | GND        | GND         |              |
| 17  | NC         |             |              |
| 18  | NC         |             |              |

Note: Only Port0 supports USB3.0.

# 2.30 LAN (RJ-45) Port1 (CN26)

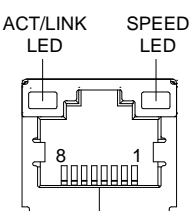

| Pin | Pin Name | Signal Type | Signal Level |
|-----|----------|-------------|--------------|
| 1   | MDI0+    | DIFF        |              |
| 2   | MDI0-    | DIFF        |              |
| 3   | MDI1+    | DIFF        |              |
| 4   | MDI2+    | DIFF        |              |
| 5   | MDI2-    | DIFF        |              |
| 6   | MDI1-    | DIFF        |              |
| 7   | MDI3+    | DIFF        |              |
| 8   | MDI3-    | DIFF        |              |

#### 2.31 LAN (RJ-45) Port2 (CN27)

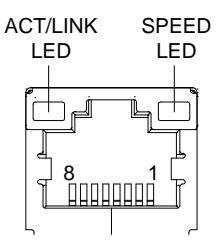

| Pin | Pin Name | Signal Type | Signal Level |
|-----|----------|-------------|--------------|
| 1   | MDI0+    | DIFF        |              |

**BOXER-6614** 

| 2 | MDI0- | DIFF |  |
|---|-------|------|--|
| 3 | MDI1+ | DIFF |  |
| 4 | MDI2+ | DIFF |  |
| 5 | MDI2- | DIFF |  |
| 6 | MDI1- | DIFF |  |
| 7 | MDI3+ | DIFF |  |
| 8 | MDI3- | DIFF |  |

# 2.32 COM Port 1 (D-SUB 9) (CN28)

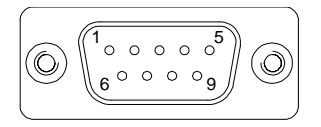

| Pin | Pin Name | Signal Type | Signal Level |
|-----|----------|-------------|--------------|
| 1   | DCD      | IN          |              |
| 2   | RX       | IN          |              |
| 3   | ТХ       | OUT         | ± 9V         |
| 4   | DTR      | OUT         | ± 9V         |
| 5   | GND      | GND         |              |
| 6   | DSR      | IN          |              |
| 7   | RTS      | OUT         | ± 9V         |
| 8   | CTS      | IN          |              |
| 9   | RI       | IN          |              |

# 2.33 HDMI Port (CN29)

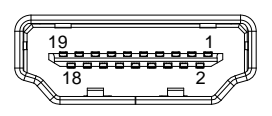

| Pin | Pin Name    | Signal Type | Signal Level |
|-----|-------------|-------------|--------------|
| 1   | TMDS_DAT2+  | DIFF        |              |
| 2   | GND         | GND         |              |
| 3   | TMDS_DAT2-  | DIFF        |              |
| 4   | TMDS_DAT1+  | DIFF        |              |
| 5   | GND         | GND         |              |
| 6   | TMDS_DAT1-  | DIFF        |              |
| 7   | TMDS_DAT0+  | DIFF        |              |
| 8   | GND         | GND         |              |
| 9   | TMDS_DAT0-  | DIFF        |              |
| 10  | TMDS_CLK+   | DIFF        |              |
| 11  | GND         | GND         |              |
| 12  | TMDS_CLK-   | DIFF        |              |
| 13  | NC          |             |              |
| 14  | NC          |             |              |
| 15  | DDC_CLK     | I/O         | +5V          |
| 16  | DDC_DATA    | I/O         | +5V          |
| 17  | GND         | GND         |              |
| 18  | +5V         | I/O         | +5V          |
| 19  | HPLG_DETECT | IN          |              |
|     |             |             |              |

# 2.34 VGA Port (CN30)

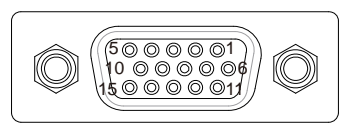

| Pin | Pin Name      | Signal Type | Signal Level |
|-----|---------------|-------------|--------------|
| 1   | RED           | OUT         |              |
| 2   | GREEN         | OUT         |              |
| 3   | BLUE          | OUT         |              |
| 4   | NC            |             |              |
| 5   | GND           | GND         |              |
| 6   | RED_GND_RTN   | GND         |              |
| 7   | GREEN_GND_RTN | GND         |              |
| 8   | BLUE_GND_RTN  | GND         |              |
| 9   | +5V           | PWR         | +5V          |
| 10  | CRT_PLUG#     |             |              |
| 11  | NC            |             |              |
| 12  | DDC_DATA      | I/O         | +5V          |
| 13  | HSYNC         | OUT         |              |
| 14  | VSYNC         | OUT         |              |
| 15  | DDC_CLK       | I/O         | +5V          |

# 2.35 Battery (CN31)

| Pin | Pin Name | Signal Type | Signal Level |
|-----|----------|-------------|--------------|
| 1   | +3.3V    | PWR         | 3.3V         |
| 2   | GND      | GND         |              |

# 2.36 CFast Slot (CN33)

| Pin  | Pin Name | Signal Type | Signal Level |
|------|----------|-------------|--------------|
| S1   | GND      | GND         |              |
| S2   | SATA_TX+ | DIFF        |              |
| S3   | SATA_TX- | DIFF        |              |
| S4   | GND      | GND         |              |
| S5   | SATA_RX- | DIFF        |              |
| S6   | SATA_RX+ | DIFF        |              |
| S7   | GND      | GND         |              |
| PC1  | NC       |             |              |
| PC2  | GND      | GND         |              |
| PC3  | NC       |             |              |
| PC4  | NC       |             |              |
| PC5  | NC       |             |              |
| PC6  | NC       |             |              |
| PC7  | GND      | GND         |              |
| PC8  | NC       |             |              |
| PC9  | NC       |             |              |
| PC10 | NC       |             |              |

| PC11 | NC    |     |       |
|------|-------|-----|-------|
| PC12 | NC    |     |       |
| PC13 | +3.3V | PWR | +3.3V |
| PC14 | +3.3V | PWR | +3.3V |
| PC15 | GND   | GND |       |
| PC16 | GND   | GND |       |
| PC17 | NC    |     |       |

#### 2.37 DDR3L SO-DIMM Slot (CN34)

Standard specification

#### 2.38 UIM Card Socket (CN35)

| Pin | Pin Name | Signal Type | Signal Level |
|-----|----------|-------------|--------------|
| 1   | UIM_PWR  | PWR         |              |
| 2   | UIM_RST  | IN          |              |
| 3   | UIM_CLK  | IN          |              |
| 4   | GND      | GND         |              |
| 5   | UIM_VPP  | PWR         |              |
| 6   | UIM_DATA | I/O         |              |

#### 2.39 Mini-Card Slot (Full-Mini Card) (CN37)

| Pin | Pin Name   | Signal Type | Signal Level |
|-----|------------|-------------|--------------|
| 1   | PCIE_WAKE# | IN          |              |
| 2   | +3.3VSB    | PWR         | +3.3V        |

| 3  | NC            |      |       |
|----|---------------|------|-------|
| 4  | GND           | GND  |       |
| 5  | NC            |      |       |
| 6  | +1.5V         | PWR  | +1.5V |
| 7  | PCIE_CLK_REQ# | IN   |       |
| 8  | UIM_PWR       | PWR  |       |
| 9  | GND           | GND  |       |
| 10 | UIM_DATA      | I/O  |       |
| 11 | PCIE_REF_CLK- | DIFF |       |
| 12 | UIM_CLK       | IN   |       |
| 13 | PCIE_REF_CLK+ | DIFF |       |
| 14 | UIM_RST       | IN   |       |
| 15 | GND           | GND  |       |
| 16 | UIM_VPP       | PWR  |       |
| 17 | NC            |      |       |
| 18 | GND           | GND  |       |
| 19 | NC            |      |       |
| 20 | W_DISABLE#    | OUT  | +3.3V |
| 21 | GND           | GND  |       |
| 22 | PCIE_RST#     | OUT  | +3.3V |
| 23 | PCIE_RX-      | DIFF |       |
| 24 | +3.3VSB       | PWR  | +3.3V |
| 25 | PCIE_RX+      | DIFF |       |
| 26 | GND           | GND  |       |
|    |               |      |       |

B O X E R - 6 6 1 4

| 27 | GND      | GND  |       |
|----|----------|------|-------|
| 28 | +1.5V    | PWR  | +1.5V |
| 29 | GND      | GND  |       |
| 30 | SMB_CLK  | I/O  | +3.3V |
| 31 | PCIE_TX- | DIFF |       |
| 32 | SMB_DATA | I/O  | +3.3V |
| 33 | PCIE_TX+ | DIFF |       |
| 34 | GND      | GND  |       |
| 35 | GND      | GND  |       |
| 36 | USB_D-   | DIFF |       |
| 37 | GND      | GND  |       |
| 38 | USB_D+   | DIFF |       |
| 39 | +3.3VSB  | PWR  | +3.3V |
| 40 | GND      | GND  |       |
| 41 | +3.3VSB  | PWR  | +3.3V |
| 42 | NC       |      |       |
| 43 | GND      | GND  |       |
| 44 | NC       |      |       |
| 45 | NC       |      |       |
| 46 | NC       |      |       |
| 47 | NC       |      |       |
| 48 | +1.5V    | PWR  | +1.5V |
| 49 | NC       |      |       |
| 50 | GND      | GND  |       |

| Embedded Controller |    | bedded Controller | BOXER-6614 |       |
|---------------------|----|-------------------|------------|-------|
| _                   |    |                   |            |       |
|                     | 51 | NC                |            |       |
| -                   | 52 | +3.3VSB           | PWR        | +3.3V |
|                     |    |                   |            |       |

# 2.40 Hard Disk Drive Installation (A2/A2M)

Step 1: Remove the baseplate as instructed below

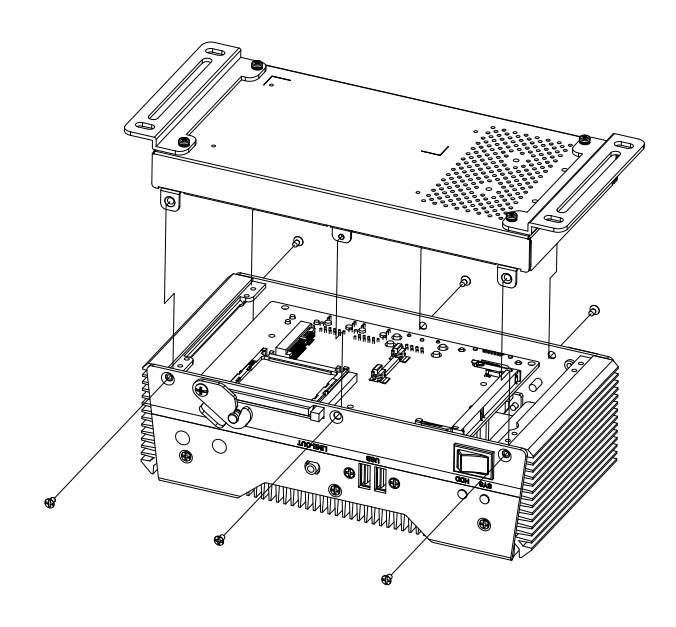

Step 2: Place the HDD on the bracket plate

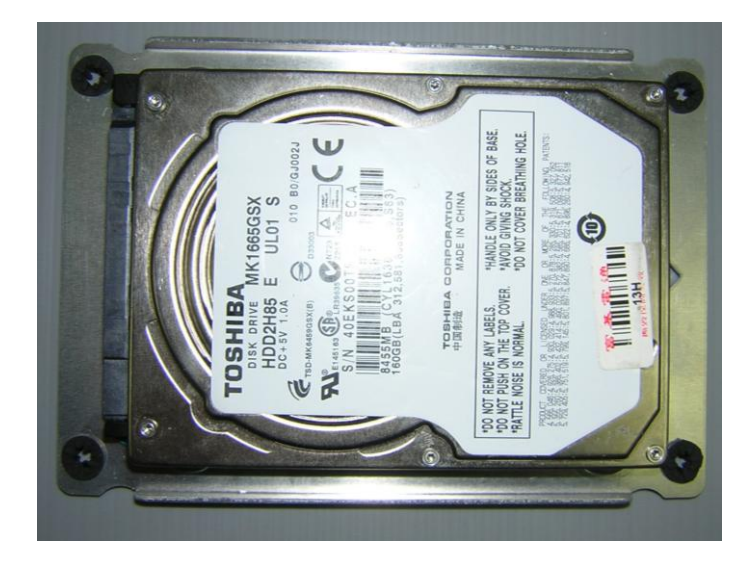

Step 3: Tighten the screws at the back to secure the HDD

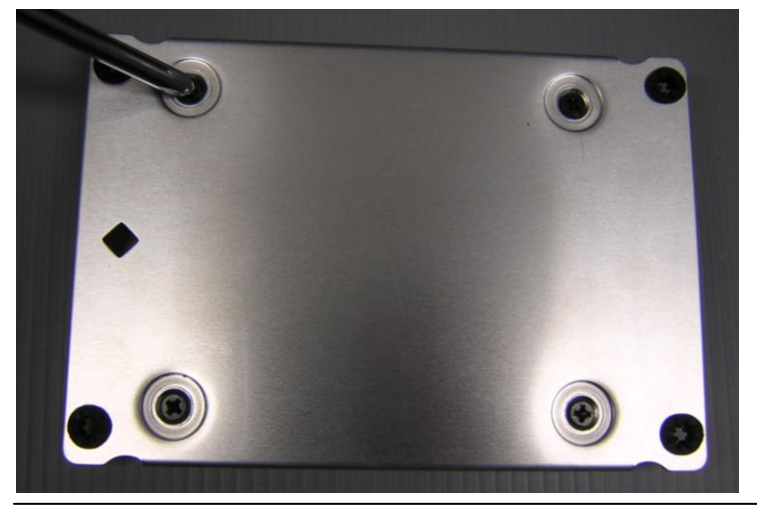

Chapter 2 Hardware Installation 2 - 42

Step 4: Connect the SATA and power cables to the HDD, attach the HDD assembly to the baseplate.

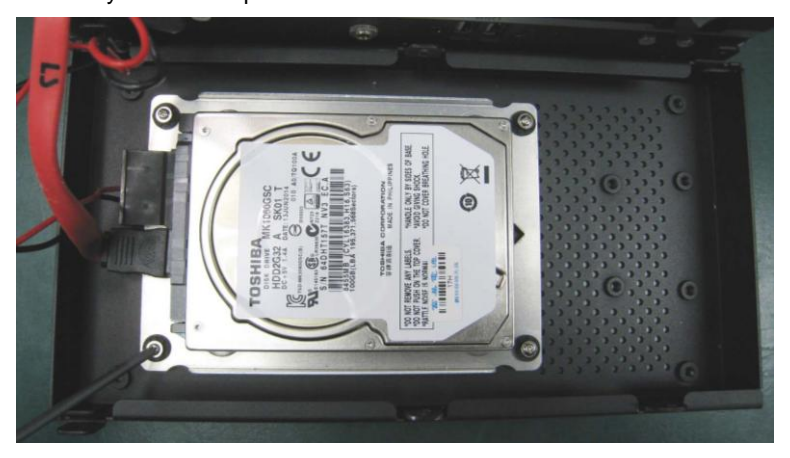

#### **BOXER-6614**

#### 2.41 RAM Installation (A1/A1M)

Step 1: Remove the screws on the baseplate

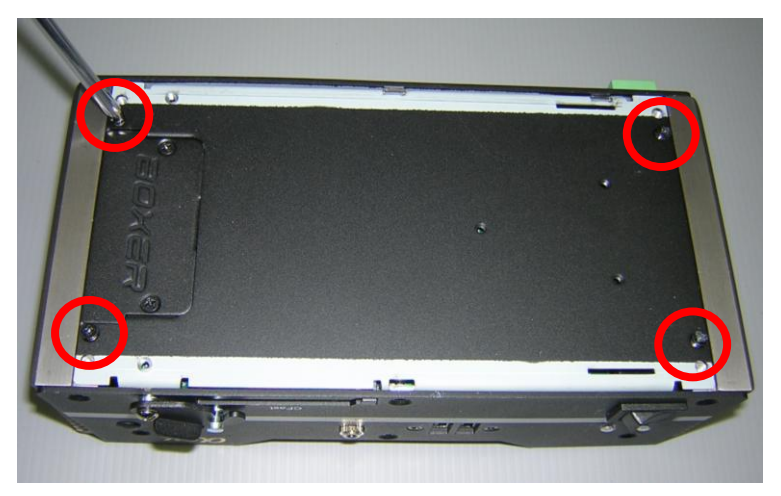

Step 2: Remove the screw on the front panel as shown below

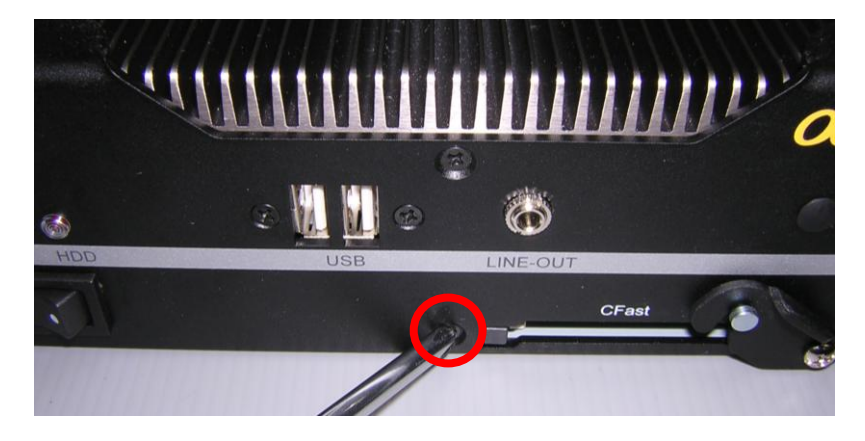

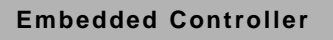

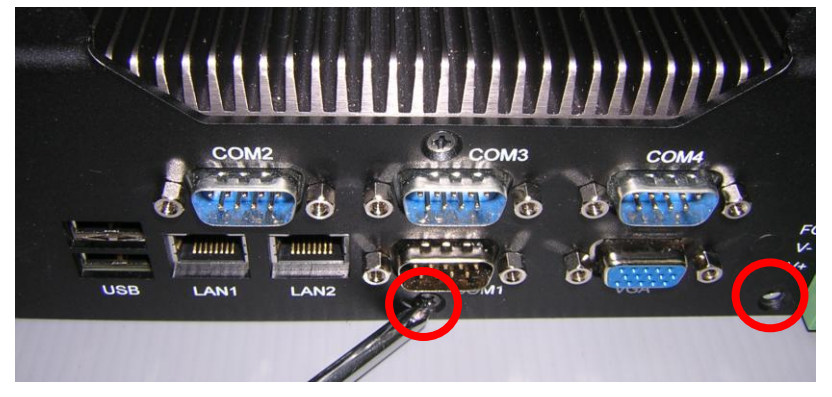

Step 3: Remove the screw on the rear panel as shown below

Step 4: Remove the baseplate, insert the RAM into the RAM slot

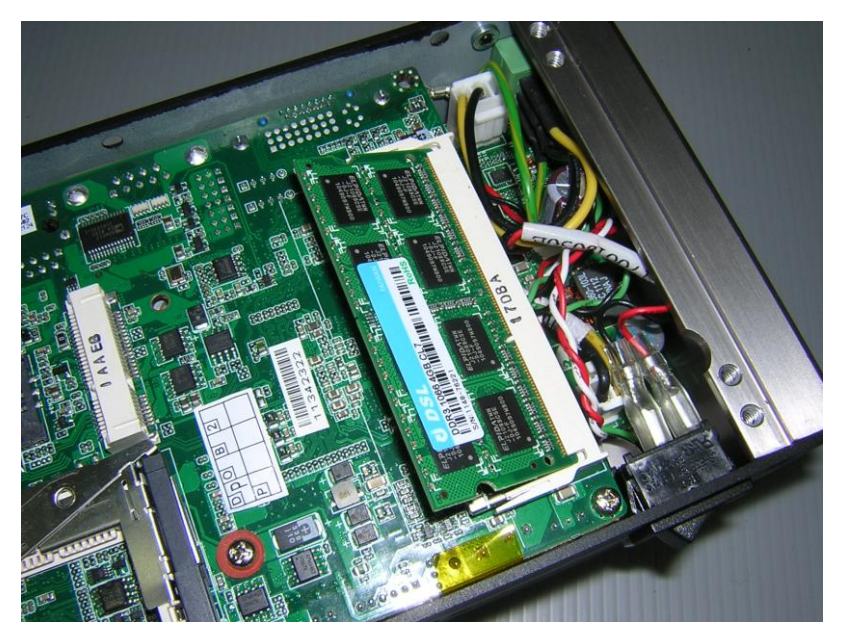

#### **BOXER-6614**

Step 5: Push down to secure the RAM

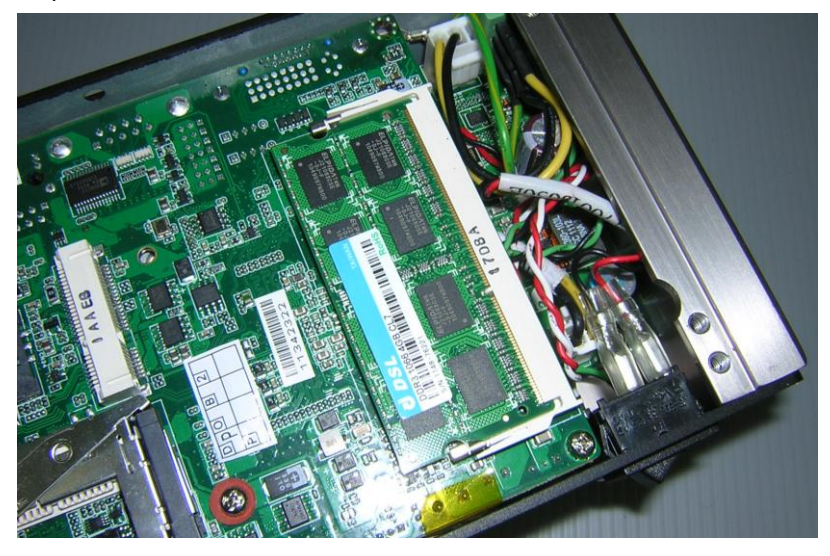

Step 6: Place a thermal pad over the RAM

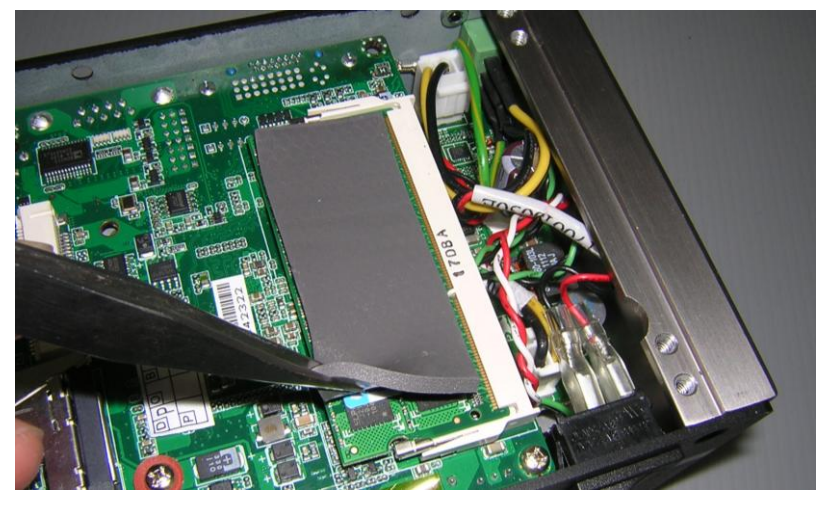

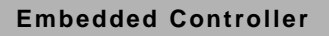

Step 7: Close and secure the baseplate

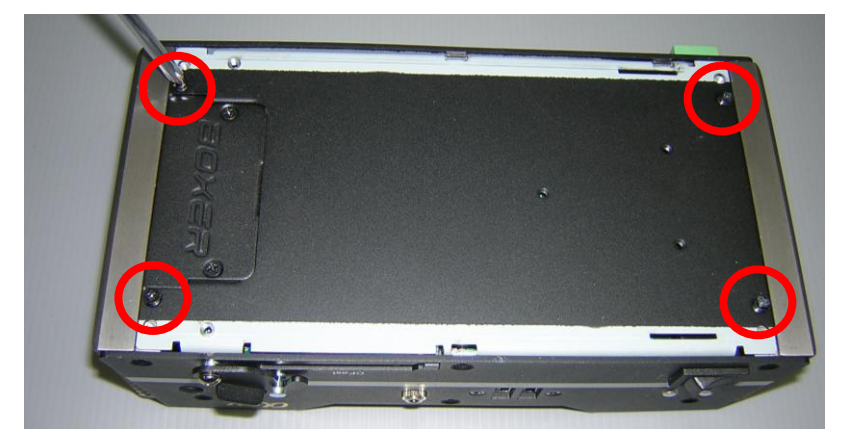

Step 8: Close and secure the front panel as shown below

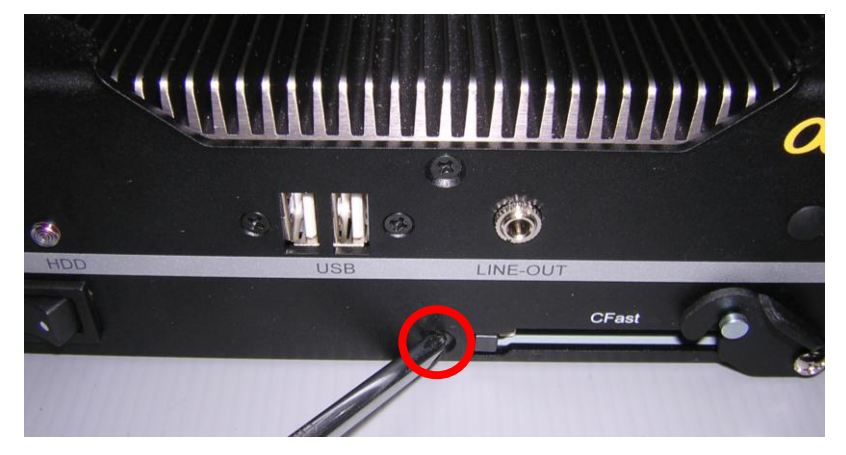

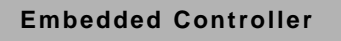

Step 9: Close and secure the rear panel as shown below

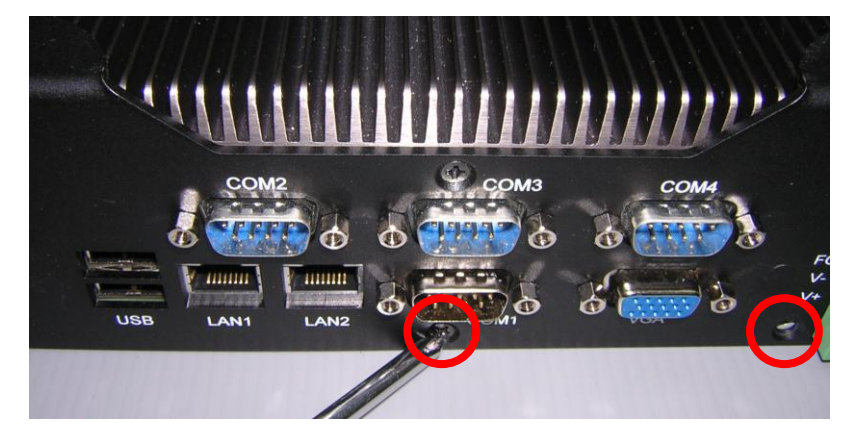

# 2.42 RAM Installation (A2/A2M)

Step 1: Remove the baseplate as instructed below

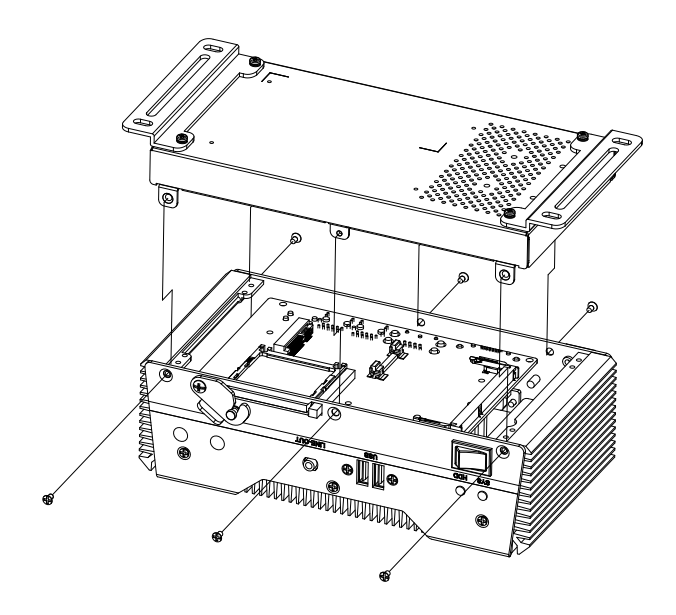

#### **BOXER-6614**

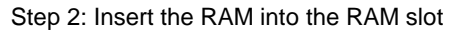

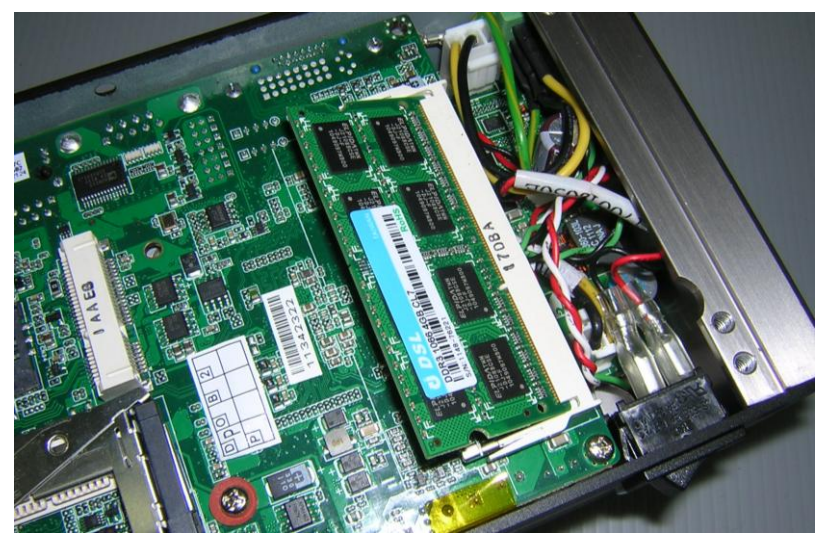

Step 3: Push down to secure the RAM

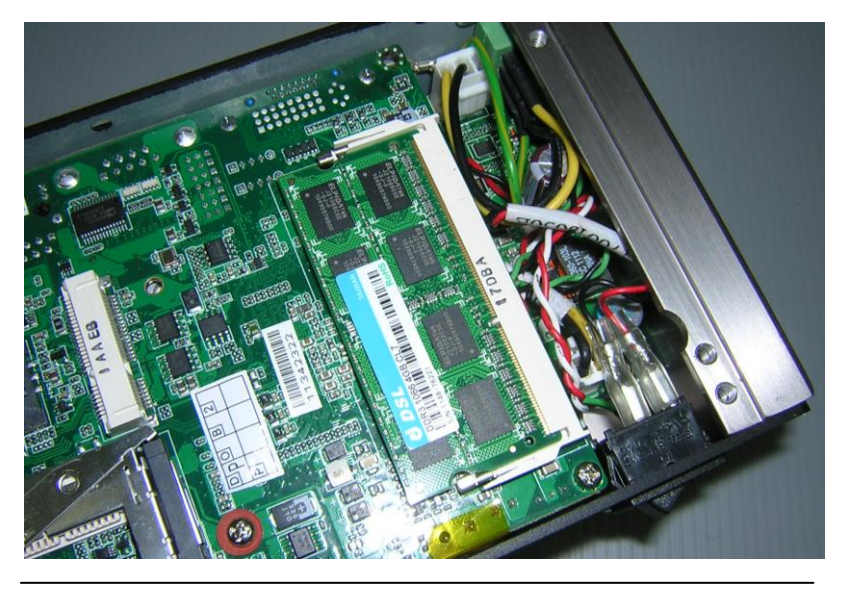

Chapter 2 Hardware Installation 2 - 50

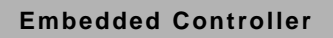

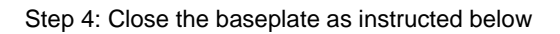

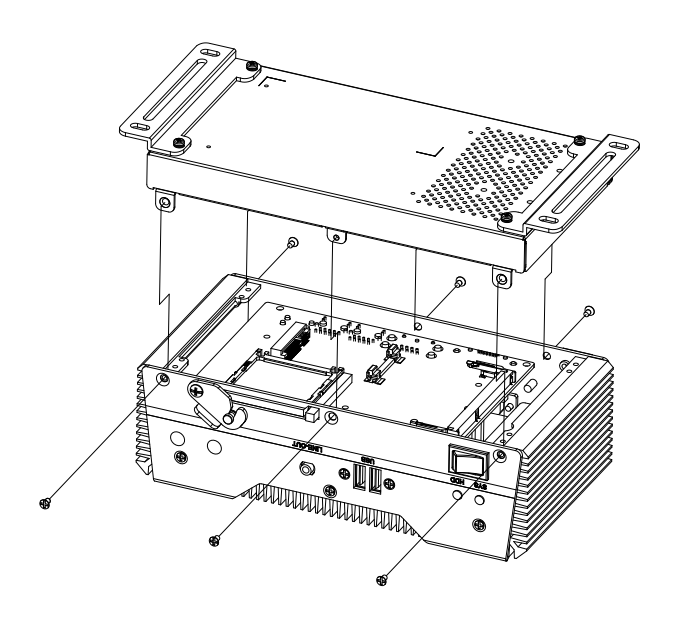

# 2.43 CFast<sup>™</sup> Installation (A1/A1M/A2/A2M)

Step 1: Insert a CFast<sup>TM</sup> Card into the CFast<sup>TM</sup> slot

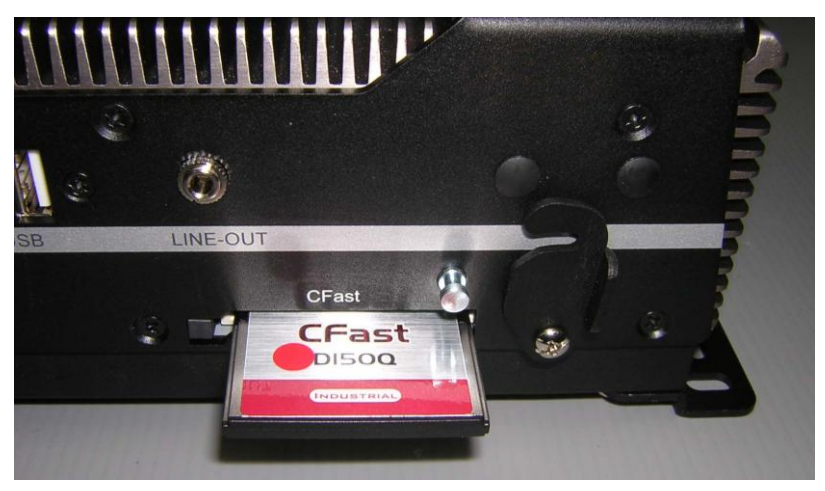

Step 2: Lower the arm to secure the  $CFast^{TM}Card$ 

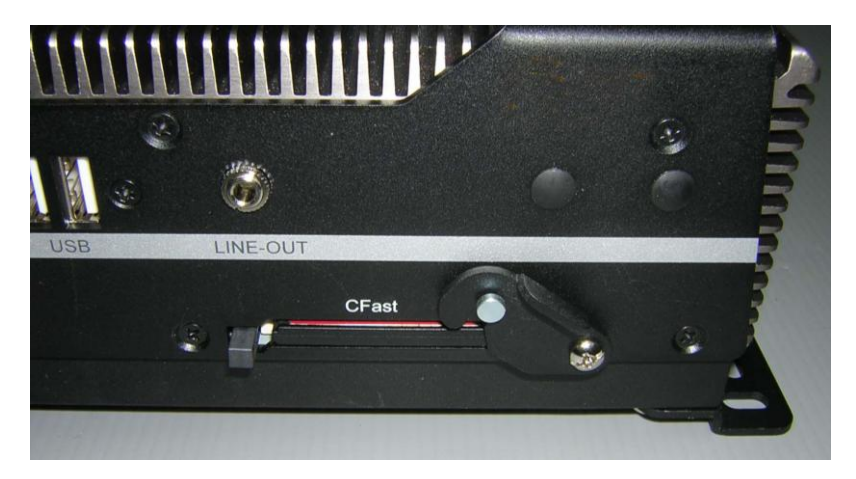

#### 2.44 Wallmount Installation

Step 1: Attach the brackets

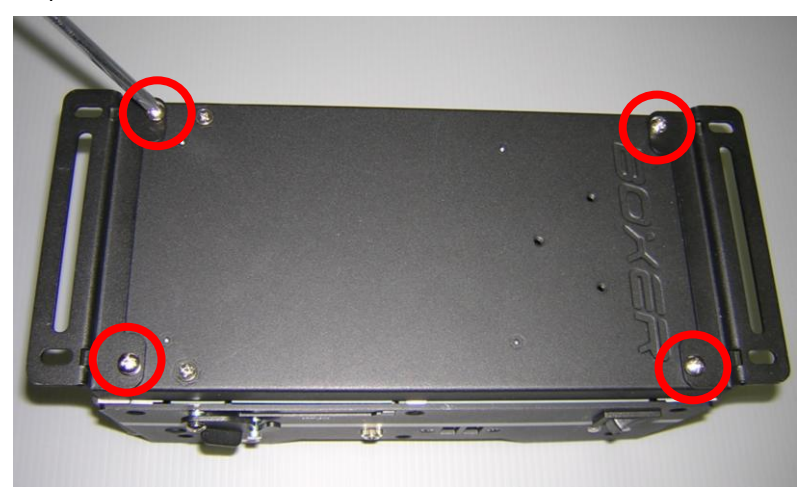

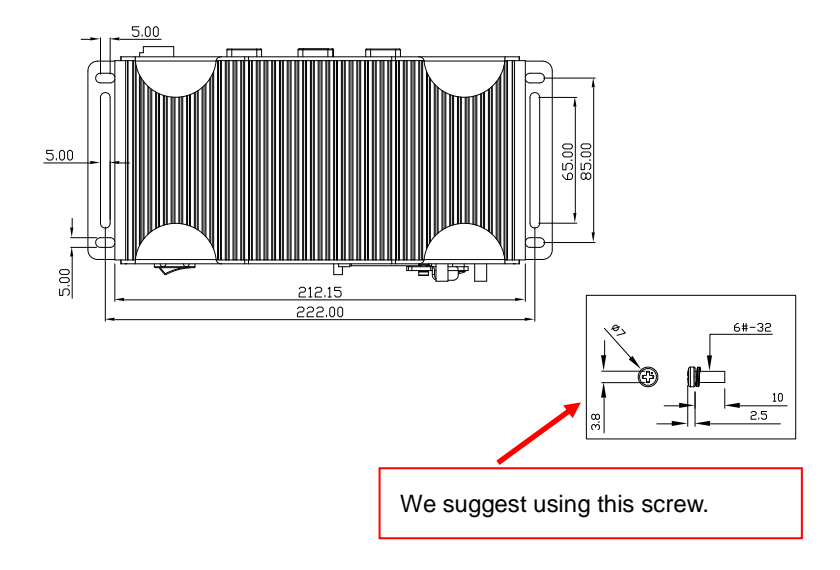

# Chapter 3

# AMI BIOS Setup

#### 3.1 System Test and Initialization

These routines test and initialize board hardware. If the routines encounter an error during the tests, you will either hear a few short beeps or see an error message on the screen. There are two kinds of errors: fatal and non-fatal. The system can usually continue the boot up sequence with non-fatal errors.

#### System configuration verification

These routines check the current system configuration against the values stored in the CMOS memory. If they do not match, the program outputs an error message. You will then need to run the BIOS setup program to set the configuration information in memory.

There are three situations in which you will need to change the CMOS settings:

- 1. You are starting your system for the first time
- 2. You have changed the hardware attached to your system
- 3. The CMOS memory has lost power and the configuration information has been erased.

The BOXER-6614 CMOS memory has an integral lithium battery backup for data retention. However, you will need to replace the complete unit when it runs down.

### 3.2 AMI BIOS Setup

AMI BIOS ROM has a built-in Setup program that allows users to modify the basic system configuration. This type of information is stored in battery-backed CMOS RAM so that it retains the Setup information when the power is turned off.

Entering Setup

Power on the computer and press <Del> or <F2> immediately. This will allow you to enter Setup.

#### Main

Set the date, use tab to switch between date elements.

#### Advanced

Advanced BIOS Features Setup including TPM, ACPI, etc.

#### Chipset

Host bridge parameters.

#### Boot

Enables/disable quiet boot option.

#### Security

Set setup administrator password.

#### Save&Exit

Exit system setup after saving the changes.

# **BOXER-6614**

# **BIOS Setup Menu**

#### Main

# Press 'Delete' Key to enter Setup

| BIOS Information Choose the system default   BUXER-6614 R1.0(B614AM10) (11/25/2014) Choose the system default   BIOS Vendor American Megatrends   Core Version 5.009   Compliancy UEFI 2.3; PI 1.2   Project Version GBTSC 1.0 x64   Build Date and Time 05/30/2014 11:11:39   System Language [English]   System Time [19:39:31]   Access Level Administrator   H: Select Item Fr: Select Screen   F1: General Help F2: Previous Values   F3: Optimized Defaults F4: Save & Exit   ESC: Exit ESC: Exit | Aptio Setup Utility – Co<br>Main Advanced Chipset Security Bo                                                                                                    | opyright (C) 2013 American<br>oot Save & Exit                                                                                                    | Megatrends, Inc.                                                                                                    |
|----------------------------------------------------------------------------------------------------|----------------------------------------------------------------------------------------------------|----------------------------------------------------------------------------------------------------|----------------------------------------------------------------------------------------------------|
| BIDS Vendor American Megatrends   Core Version 5.009   Compliancy UEFI 2.3; PI 1.2   Project Version GBTSC 1.0. x64   Build Date and Time 05/30/2014 11:11:39   System Language [English]   System Time [I9:39:31]   Access Level Administrator   H: Select Screen 11: Select Item   Enter: Select +/-: Change Opt.   F1: General Help F2: Previous Values   F3: Optimized Defaults F4: Save & Exit   ESC: Exit ESC: Exit                                                                               | BIOS Information<br>BO×ER-6614 R1.0(B614AM10) (11/25/2014)                                                                                                    | )                                                                                                    | Choose the system default<br>language                                                                                                    |
|                                                                                                    | BIOS Vendor 6<br>Core Version 5<br>Compliancy L<br>Project Version 0<br>Build Date and Time 0<br>System Language<br>System Date 5<br>System Time 6<br>Access Level 6 | American Megatrends<br>5.009<br>UEFI 2.3; PI 1.2<br>BBT5C 1.0 x64<br>05/30/2014 11:11:39<br>[English]<br>[Sun 01/01/2012]<br>[19:39:31]<br>Administrator | ++: Select Screen<br>11: Select Item<br>Enter: Select<br>+/-: Change Opt.<br>F1: General Help<br>F2: Previous Values<br>F3: Optimized Defaults<br>F4: Save & Exit<br>ESC: Exit |
|                                                                                                    |                                                                                                    |                                                                                                    |                                                                                                    |
#### **BOXER-6614**

#### Advanced

| Aptio Setup Utility – Copyright (C) 2013 America<br>Main Advanced Chipset Security Boot Save & Exit                                                                                                    | n Megatrends, Inc.                                                                                                    |
|----------------------------------------------------------------------------------------------------|----------------------------------------------------------------------------------------------------|
| <ul> <li>Power Management</li> <li>Super IO Configuration</li> <li>Hardware Monitor</li> <li>CPU Configuration</li> <li>DIE Configuration</li> <li>CSM Configuration</li> <li>Trusted Computing</li> <li>USB Configuration</li> </ul> | System ACPI/ Power Mode/ Wake<br>Event Configurations<br>++: Select Screen<br>11: Select Item<br>Enter: Select<br>+/-: Change Opt.<br>F1: General Help<br>F2: Previous Values<br>F3: Optimized Defaults<br>F4: Save & Exit<br>ESC: Exit |
| Version 2.16.1242. Copyright (C) 2013 American                                                                                                    | Megatrends, Inc.                                                                                                    |

#### Advanced -> Power Management

| Aptio Setup Utility -<br>Advanced                                                     | Copyright (C) 2013 American                      | n Megatrends, Inc.                                                                                |
|---------------------------------------------------------------------------------------|--------------------------------------------------|---------------------------------------------------------------------------------------------------|
| Power Management                                                                      |                                                  | Select power supply mode.                                                                         |
| Power Mode                                                                            |                                                  |                                                                                                   |
| Power Mode<br>Restore AC Power Loss<br>ERP Function<br>ACPI Settings                  | (ATX Type)<br>[Last State]<br>[Disabled]         |                                                                                                   |
| Enable ACPI Auto Configuration                                                        | [Disabled]                                       |                                                                                                   |
| Enable Hibernation<br>ACPI Sleep State<br>Lock Legacy Resources<br>Wake Configuration | [Enabled]<br>[S3 (Suspend to RAM)]<br>[Disabled] | ++: Select Screen<br>14: Select Item<br>Enter: Select<br>+/-: Change Oot.                         |
| Wake on Ring<br>Wake on LAN<br>▶ S5 RTC Wake Settings                                 | [Enabled]<br>[Enabled]                           | F1: General Help<br>F2: Previous Values<br>F3: Optimized Defaults<br>F4: Save & Exit<br>ESC: Exit |
| Version 2.16.1242. C                                                                  | opyright (C) 2013 American M                     | Megatrends, Inc.                                                                                  |

| Power Mode                                                           | АТХ Туре   | Optimal Default, Failsafe Default |
|----------------------------------------------------------------------|------------|-----------------------------------|
|                                                                      | АТ Туре    |                                   |
| Select power supply mode                                             |            |                                   |
| Restore AC Power Loss                                                | Last State | Optimal Default, Failsafe Default |
|                                                                      | Power On   |                                   |
|                                                                      | Power Off  |                                   |
| Select AC power state when power is re-applied after a power failure |            |                                   |
| Enable ACPI Auto Configuration                                       | Enable     |                                   |
|                                                                      | Disable    | Optimal Default, Failsafe Default |

#### Embedded Controller

| Enables or Disables BIOS ACPI Auto Configuration |              |                                   |  |
|--------------------------------------------------|--------------|-----------------------------------|--|
| Enable Hibernation                               | Enable       | Optimal Default, Failsafe Default |  |
|                                                  | Disable      |                                   |  |
| Enables or Disables System ability               | to Hibernate | (OS/S4 Sleep State). This option  |  |
| may be not effective with some OS                | i            |                                   |  |
| Lock Legacy Resources                            | Enable       |                                   |  |
|                                                  | Disable      | Optimal Default, Failsafe Default |  |
| Enables or Disables Lock of Legac                | y Resources  |                                   |  |
| Wake on Ring                                     | Enable       | Optimal Default, Failsafe Default |  |
|                                                  | Disable      |                                   |  |
| Enabled/Disabled wake from Ring                  |              |                                   |  |
| Wake on LAN                                      | Enable       | Optimal Default, Failsafe Default |  |
|                                                  | Disable      |                                   |  |
| Enabled/Disabled wake from LAN                   |              |                                   |  |

#### Advanced -> Power Management -> S5 RTC Wake Settings

| Aptio Setup Utility<br>Advanced | ) – Copyright (C) 2013 Am | erican Megatrends, Inc.                                                                                                    |
|---------------------------------|---------------------------|----------------------------------------------------------------------------------------------------|
| Wake system with Fixed Time     | [Disabled]                | Enable or disable System wake                                                                                                    |
| Wake system with Dynamic Time   | [Disabled]                | <pre>on alarm event. When enabled,<br/>System will wake on the<br/>hr::min::sec specified<br/>++: Select Screen<br/>11: Select Item<br/>Enter: Select<br/>+/-: Change Opt.<br/>F1: General Help<br/>F2: Previous Values<br/>F3: Optimized Defaults<br/>F4: Save &amp; Exit<br/>ESC: Exit</pre> |
|                                 |                           |                                                                                                    |
| Version 2.16.1242.              | Copyright (C) 2013 Amer   | rican Megatrends, Inc.                                                                                                    |

| Wake system with | n Fixed Time   | Enable  |                                   |
|------------------|----------------|---------|-----------------------------------|
|                  |                | Disable | Optimal Default, Failsafe Default |
| V                | Vake up hour   | 0       |                                   |
| V                | Vake up minute | 0       |                                   |
| V                | Vake up second | 0       |                                   |
| Wake system with | n Dynamic Time | Enable  |                                   |
|                  |                | Disable | Optimal Default, Failsafe Default |
|                  | Wake up minute | 0       |                                   |
|                  | increase       |         |                                   |

Select RTC wake mode

#### Advanced -> Super IO Configuration

| Aptio Setup Utility –<br>Advanced                                                                                                    | Copyright (C) 2013 American  | Megatrends, Inc.                                                                                                    |
|----------------------------------------------------------------------------------------------------|------------------------------|----------------------------------------------------------------------------------------------------|
| Super IO Configuration                                                                                                    |                              | Set Parameters of Serial Port<br>1 (COMA)                                                                                                    |
| Super IO Chip<br>• Serial Port 1 Configuration<br>• Serial Port 2 Configuration<br>• Serial Port 3 Configuration<br>• Serial Port 4 Configuration | F81866                       | ++: Select Screen<br>11: Select Item<br>Enter: Select<br>+/-: Change Opt.<br>F1: General Help<br>F2: Previous Values<br>F2: Optimized Defaulte |
|                                                                                                    |                              | F4: Save & Exit<br>ESC: Exit                                                                                                    |
| Version 2.16.1242. C                                                                                                    | opyright (C) 2013 American M | egatrends, Inc.                                                                                                    |

#### Advanced -> Super IO Configuration Serial Port 1 Configuration

| Aptio Setup Utility<br>Advanced | ı – Copyright (C) 2013 Amer  | rican Megatrends, Inc.                              |
|---------------------------------|------------------------------|-----------------------------------------------------|
| Serial Port 1 Configuration     |                              | Enable or Disable Serial Port                       |
| Serial Port<br>Device Settings  | [Enabled]<br>IO=3F8h; IRQ=4; |                                                     |
| Change Settings                 | [Auto]                       |                                                     |
|                                 |                              |                                                     |
|                                 |                              |                                                     |
|                                 |                              | ++: Select Screen                                   |
|                                 |                              | t∔: Select Item<br>Enter: Select<br>+/-: Change Ont |
|                                 |                              | F1: General Help<br>F2: Previous Values             |
|                                 |                              | F3: Optimized Defaults<br>F4: Save & Exit           |
|                                 |                              | ESC: EXIT                                           |
|                                 |                              |                                                     |
| Version 2.16.1242.              | Copyright (C) 2013 Americ    | can Megatrends, Inc.                                |

#### Advanced -> Super IO Configuration Serial Port 2 Configuration

| Aptio Setup Utility -<br>Advanced | Copyright (C) 2013 Americar  | ו Megatrends, Inc.                                                                                                    |
|-----------------------------------|------------------------------|----------------------------------------------------------------------------------------------------|
| Serial Port 2 Configuration       |                              | Enable or Disable Serial Port                                                                                                    |
| Serial Port<br>Device Settings    | [Enabled]<br>IO=2F8h; IRQ=3; | (601)                                                                                                    |
| Change Settings<br>Working model  | [Auto]<br>[RS232]            |                                                                                                    |
|                                   |                              | <pre>++: Select Screen 14: Select Item Enter: Select +/-: Change Opt. F1: General Help F2: Previous Values F3: Optimized Defaults F4: Save &amp; Exit ESC: Exit</pre> |
| Version 2.16.1242. C              | opyright (C) 2013American M  | Wegatrends, Inc.                                                                                                    |

#### Advanced -> Super IO Configuration Serial Port 3 Configuration

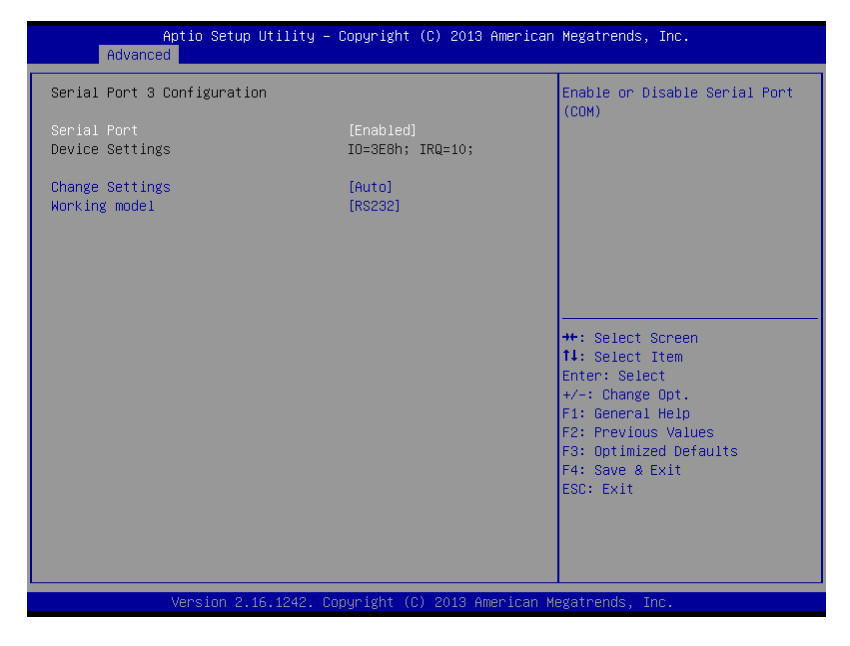

#### Advanced -> Super IO Configuration Serial Port 4 Configuration

| Aptio Setup Utility -<br>Advanced | Copyright (C) 2013 American   | ) Megatrends, Inc.                                                |
|-----------------------------------|-------------------------------|-------------------------------------------------------------------|
| Serial Port 4 Configuration       |                               | Enable or Disable Serial Port                                     |
| Serial Port<br>Device Settings    | [Enabled]<br>IO=2E8h; IRQ=10; | (Gui)                                                             |
| Change Settings                   | [Auto]                        |                                                                   |
|                                   |                               |                                                                   |
|                                   |                               |                                                                   |
|                                   |                               | <pre>++: Select Screen f↓: Select Item</pre>                      |
|                                   |                               | Enter: Select<br>+/-: Change Opt.                                 |
|                                   |                               | F1: General Help<br>F2: Previous Values<br>F3: Optimized Defaults |
|                                   |                               | F4: Save & Exit<br>ESC: Exit                                      |
|                                   |                               |                                                                   |
| Version 2 16 1242 D               | nnuright (C) 2013 American M  | legatrends Inc                                                    |

| Serial Port           | Disabled                     |         |
|-----------------------|------------------------------|---------|
|                       | Enabled                      | Default |
| Allows BIOS to En/Dis | able correspond serial port. |         |
| Change Settings       | Auto                         | Default |
| (Serial Port 1)       | IO=3F8h; IRQ=4;              |         |
|                       | IO=3F8h;                     |         |
|                       | IRQ=3,4,5,6,7,9,10,11,12;    |         |
|                       | IO=2F8h;                     |         |
|                       | IRQ=3,4,5,6,7,9,10,11,12;    |         |

#### Embedded Controller

#### B O X E R - 6 6 1 4

|                       | IO=3E8h;                  |         |
|-----------------------|---------------------------|---------|
|                       | IRQ=3,4,5,6,7,9,10,11,12; |         |
|                       | IO=2E8h;                  |         |
|                       | IRQ=3,4,5,6,7,9,10,11,12; |         |
| Allows BIOS to Select | Serial Port resource.     |         |
| Change Settings       | Auto                      | Default |
| (Serial Port 2)       | IO=2F8h; IRQ=3;           |         |
|                       | IO=3F8h;                  |         |
|                       | IRQ=3,4,5,6,7,9,10,11,12; |         |
|                       | IO=2F8h;                  |         |
|                       | IRQ=3,4,5,6,7,9,10,11,12; |         |
|                       | IO=3E8h;                  |         |
|                       | IRQ=3,4,5,6,7,9,10,11,12; |         |
|                       | IO=2E8h;                  |         |
|                       | IRQ=3,4,5,6,7,9,10,11,12; |         |
| Working model         | RS232                     | Default |
|                       | RS422                     |         |
|                       | RS485                     |         |
| Select Working model  |                           |         |
| Change Settings       | Auto                      | Default |
| (Serial Port 3)       | IO=3E8h; IRQ=7;           |         |
|                       | IO=3E8h;                  |         |
|                       | IRQ=3,4,5,6,7,9,10,11,12; |         |

#### Embedded Controller

#### B O X E R - 6 6 1 4

|                                             | IO=2E8h                   | ;                |           |                          |
|---------------------------------------------|---------------------------|------------------|-----------|--------------------------|
|                                             | IRQ=3,4,                  | 5,6,7,9,10,11,12 |           |                          |
|                                             | IO=3E8h                   | ;                |           |                          |
|                                             | IRQ=3,4,                  | 5,6,7,9,10,11,12 |           |                          |
|                                             | IO=2E8h                   | ;                |           |                          |
|                                             | IRQ=3,4,                  | 5,6,7,9,10,11,12 |           |                          |
| Working model                               | RS232                     |                  | Defa      | ault                     |
|                                             | RS422                     |                  |           |                          |
|                                             | RS485                     |                  |           |                          |
| Select Working model                        | •                         |                  | •         |                          |
| Change Settings                             | Auto                      |                  | Defa      | ault                     |
| (Serial Port 4)                             | IO=2E8h; IRQ=7;           |                  |           |                          |
|                                             | IO=3F8h                   | •                |           |                          |
|                                             | IRQ=3,4,                  | 5,6,7,9,10,11,12 |           |                          |
|                                             | IO=2F8h                   | ,                |           |                          |
|                                             | IRQ=3,4,5,6,7,9,10,11,12; |                  |           |                          |
|                                             | IO=3E8h;                  |                  |           |                          |
|                                             | IRQ=3,4,5,6,7,9,10,11,12; |                  |           |                          |
|                                             | IO=2E8h;                  |                  |           |                          |
|                                             | IRQ=3,4,5,6,7,9,10,11,12; |                  |           |                          |
| Allows BIOS to Select Serial Port resource. |                           |                  |           |                          |
|                                             |                           |                  |           |                          |
| Smart Fan Function                          |                           | Enable           |           |                          |
|                                             |                           | Disable          | Optimal D | efault, Failsafe Default |

Enable or Disable Smart Fan

#### Advanced -> H/W Monitor

| Aptio Setup Utility -<br>Advanced                                                                       | – Copyright (C) 2013 American                                                                                         | Megatrends, Inc.                                                                                                    |
|----------------------------------------------------------------------------------------------------|----------------------------------------------------------------------------------------------------|----------------------------------------------------------------------------------------------------|
| Pc Health Status                                                                                        |                                                                                                    |                                                                                                    |
| CPU temperature<br>System temperature<br>VCORE<br>12V<br>5V<br>VDIMM<br>VCC3V<br>VSB3V<br>VSB5V<br>VBAT | : +34 %<br>: +29 %<br>: +0.744 V<br>: +12.496 V<br>: +5.087 V<br>: +3.392 V<br>: +3.408 V<br>: +5.088 V<br>: +3.216 V | <pre>++: Select Screen 14: Select Item Enter: Select +/-: Change Opt. F1: General Help F2: Previous Values F3: Optimized Defaults F4: Save &amp; Exit ESC: Exit</pre> |
| Version 2.16.1242.                                                                                      | Copyright (C) 2013 American M                                                                                         | egatrends, Inc.                                                                                                    |

#### Advanced -> H/W Monitor

| Aptio Setup Utility -<br>Advanced | - Copyright (C) 2013 America | n Megatrends, Inc.                                                                                                    |
|-----------------------------------|------------------------------|----------------------------------------------------------------------------------------------------|
| CPU Configuration                 |                              | Socket specific CPU Information                                                                                                    |
| ▶ Socket O CPU Information        |                              |                                                                                                    |
| CPU Speed<br>64-bit               | 1584 MHz<br>Supported        |                                                                                                    |
| Intel Virtualization Technology   | [Enabled]                    |                                                                                                    |
|                                   |                              |                                                                                                    |
|                                   |                              | ++: Select Screen<br>11: Select Item<br>Enter: Select<br>+/-: Change Opt.<br>F1: General Help<br>F2: Previous Values<br>F3: Optimized Defaults<br>F4: Save & Exit<br>ESC: Exit |
| Version 2.16.1242. (              | Copyright (C) 2013 American  | Megatrends, Inc.                                                                                                    |

| Intel Virtualization                                                             | Disabled |                                   |  |
|----------------------------------------------------------------------------------|----------|-----------------------------------|--|
| Technology                                                                       | Enabled  | Optimal Default, Failsafe Default |  |
| When enabled, a VMM can utilize the additional hardware capabilities provided by |          |                                   |  |
| Vander pool Technology                                                           |          |                                   |  |

#### Advanced -> CPU Configuration Socket 0 CPU Information

| Aptio Setup Utility -<br>Advanced                                                                                                    | Copyright (C) 2013 American                                                                                                    | Megatrends, Inc.                                                                                                    |
|----------------------------------------------------------------------------------------------------|----------------------------------------------------------------------------------------------------|----------------------------------------------------------------------------------------------------|
| Socket O CPU Information                                                                                                    |                                                                                                    |                                                                                                    |
| Intel(R) Celeron(R) CPU N2807 @ 1.58<br>CPU Signature<br>Microcode Patch<br>Max CPU Speed<br>Min CPU Speed<br>Processor Cores<br>Intel HT Technology<br>Intel VT-x Technology<br>L1 Data Cache<br>L1 Code Cache<br>L2 Cache<br>L3 Cache | GHz<br>30678<br>815<br>1580 MHz<br>500 MHz<br>2<br>Not Supported<br>Supported<br>24 kB × 2<br>32 kB × 2<br>1024 kB × 1<br>Not Present | ++: Select Screen<br>11: Select Item<br>Enter: Select<br>+/-: Change Opt.<br>F1: General Help<br>F2: Previous Values<br>F3: Optimized Defaults<br>F4: Save & Exit<br>ESC: Exit |
| Version 2.16.1242. Co                                                                                                    | pyright (C) 2013 American M                                                                                                    | egatrends, Inc.                                                                                                    |

#### Advanced -> SATA Configuration

| Aptio Setup Utility<br>Advanced                  | y – Copyright (C) 2013 Ameri      | ican Megatrends, Inc.                                                                             |
|--------------------------------------------------|-----------------------------------|---------------------------------------------------------------------------------------------------|
| IDE Configuration                                |                                   | Enable / Disable Serial ATA                                                                       |
| Serial-ATA (SATA)                                |                                   |                                                                                                   |
| SATA Speed Support<br>SATA ODD Port<br>SATA Mode | [Gen2]<br>[No ODD]<br>[AHCI Mode] |                                                                                                   |
| Serial-ATA Port O<br>SATA PortO HotPlug          | [Enabled]<br>[Disabled]           |                                                                                                   |
| Serial-ATA Port 1<br>SATA Port1 HotPlug          | [Enabled]<br>[Disabled]           |                                                                                                   |
| SATA PortO<br>Not Present                        |                                   | ↔: Select Screen<br>↑↓: Select Item<br>Enter: Select<br>+/-: Change Opt.                          |
| SATA Port1<br>Not Present                        |                                   | F1: General Help<br>F2: Previous Values<br>F3: Optimized Defaults<br>F4: Save & Exit<br>ESC: Exit |
| Version 2.16.1242                                | . Copyright (C) 2013 America      | an Megatrends, Inc.                                                                               |

| IDE                                                      | Default                                                   |  |  |
|----------------------------------------------------------|-----------------------------------------------------------|--|--|
| AHCI                                                     |                                                           |  |  |
| IDE: Configure SATA controllers as legacy IDE            |                                                           |  |  |
| AHCI: Configure SATA controllers to operate in AHCI mode |                                                           |  |  |
| En/Disable SATA Port                                     |                                                           |  |  |
|                                                          | IDE<br>AHCI<br>lers as legacy IDE<br>ollers to operate in |  |  |

#### Advanced -> CSM Configuration

| Aptio Setup Utility – Copyright (C) 2013 American Megatrends, Inc.<br>Advanced |                                               |                                                                                                    |
|--------------------------------------------------------------------------------|-----------------------------------------------|----------------------------------------------------------------------------------------------------|
| Compatibility Support Module Configu                                           | ration                                        | Enable/Disable CSM Support.                                                                                                    |
| CSM Support                                                                    |                                               |                                                                                                    |
| CSM16 Module Version                                                           | 07.71                                         |                                                                                                    |
| Boot option filter<br>Option ROM execution order                               | [UEFI and Legacy]                             |                                                                                                    |
| Storage<br>Video<br>Other PCI devices                                          | [UEFI only]<br>[Legacy first]<br>[UEFI first] | ++: Select Screen<br>14: Select Item<br>Enter: Select<br>+/-: Change Opt.<br>F1: General Help<br>F2: Previous Values<br>F3: Optimized Defaults<br>F4: Save & Exit<br>ESC: Exit |
| Version 2.16.1242. Co                                                          | pyright (C) 2013 American M                   | egatrends, Inc.                                                                                                    |

#### Advanced -> Trusted Computing

| Aptio Setup Utilit<br>Advanced                   | y – Copyright (C) 2013 A | merican Megatrends, Inc.                                                                                                    |
|--------------------------------------------------|--------------------------|----------------------------------------------------------------------------------------------------|
| Configuration<br>Security Device Support         |                          | Enables or Disables BIOS<br>support for security device.<br>O.S. will not show Security<br>Device. TGG FFI portocol and                                               |
| Current Status Information<br>SUPPORT TURNED OFF |                          | INTIA interface will not be<br>available.                                                                                                    |
|                                                  |                          | <pre>++: Select Screen 14: Select Item Enter: Select +/-: Change Opt, F1: General Help F2: Previous Values F3: Optimized Defaults F4: Save &amp; Exit ESC: Exit</pre> |
| Version 2.16.1242                                | . Copyright (C) 2013 Ame | rican Megatrends, Inc.                                                                                                    |

#### Advanced -> USB Configuration

| Aptio Setup Utility -<br>Advanced                     | Copyright (C) 2013 American  | Megatrends, Inc.                                         |
|-------------------------------------------------------|------------------------------|----------------------------------------------------------|
| USB Configuration                                     |                              | Enables Legacy USB support.                              |
| USB Module Version                                    | 8.11.01                      | support if no USB devices are                            |
| USB Devices:<br>1 Drive, 1 Keyboard, 1 Mouse,         | 1 Hub                        | keep USB devices available<br>only for EFI applications. |
| Legacy USB Support<br>USB Mass Storage Driver Support | [Enabled]<br>[Enabled]       |                                                          |
|                                                       |                              |                                                          |
|                                                       |                              | ++: Select Screen                                        |
|                                                       |                              | Enter: Select                                            |
|                                                       |                              | +/-: Change Opt.<br>E1: General Heln                     |
|                                                       |                              | F2: Previous Values                                      |
|                                                       |                              | F3: Optimized Defaults<br>F4: Save & Exit                |
|                                                       |                              | ESC: Exit                                                |
|                                                       |                              |                                                          |
|                                                       |                              |                                                          |
|                                                       |                              |                                                          |
| Version 2.16.1242. C                                  | opyright (C) 2013 American M | egatrends, Inc.                                          |

| Legacy USB Support                                                    | Enabled             | Optimal Default, Failsafe Default |
|-----------------------------------------------------------------------|---------------------|-----------------------------------|
|                                                                       | Disabled            |                                   |
|                                                                       | Auto                |                                   |
| Enables BIOS Support for Legacy USB Support. When enabled, USB can be |                     |                                   |
| functional in legacy environm                                         | nent like DOS.      |                                   |
| AUTO option disables legacy                                           | y support if no USB | devices are connected             |
| Device Name (Emulation                                                | Auto                | Optimal Default, Failsafe Default |
| Туре)                                                                 | Floppy              |                                   |
|                                                                       | Forced FDD          |                                   |
|                                                                       |                     |                                   |

#### Embedded Controller

#### B O X E R - 6 6 1 4

|                                                                                  | Hard Disk          |                                    |  |
|----------------------------------------------------------------------------------|--------------------|------------------------------------|--|
|                                                                                  | CDROM              |                                    |  |
| If Auto. USB devices less that                                                   | an 530MB will be e | mulated as Floppy and remaining as |  |
| Floppy and remaining as hard drive. Forced FDD option can be used to force a HDD |                    |                                    |  |
| formatted drive to boot as FDD(Ex. ZIP drive)                                    |                    |                                    |  |

#### Chipset

| Aptio Setup Utility – Copyright (C) 2013 American<br>Main Advanced <mark>Chipset</mark> Security Boot Save & Exit | Megatrends, Inc.                                                                                                    |
|----------------------------------------------------------------------------------------------------|----------------------------------------------------------------------------------------------------|
| ▶ North Bridge<br>▶ South Bridge                                                                                  | North Bridge Parameters                                                                                                    |
|                                                                                                    | ++: Select Screen<br>1: Select Itm<br>Enter: Select<br>+/-: Change Opt.<br>F1: General Help<br>F2: Previous Values<br>F3: Optimized Defaults<br>F4: Save & Exit<br>ESC: Exit |
| Version 2.16.1242. Copyright (C) 2013 American Me                                                                 | gatrends, Inc.                                                                                                    |

#### Chipset -> Host Bridge

| Aptio Setup L<br>Chipset | Jtility – Copyright (C) 2013 Americ | can Megatrends, Inc.                             |
|--------------------------|-------------------------------------|--------------------------------------------------|
| Primary Boot Display     | [VBIOS Default]                     | Select the Video Device which                    |
| Memory Information       |                                     | This has no effect if external graphics present. |
| Total Memory             | 4096 MB (LPDDR3)                    | Secondary boot display                           |
| Memory SlotO             | 4096 MB (LPDDR3)                    | your selection.                                  |
|                          |                                     | only on primary display                          |
|                          |                                     |                                                  |
|                          |                                     | ++: Select Screen                                |
|                          |                                     | †↓: Select Item<br>Enter: Select                 |
|                          |                                     | +/−: Change Opt.<br>F1: General Help             |
|                          |                                     | F2: Previous Values<br>F3: Optimized Defaults    |
|                          |                                     | F4: Save & Exit<br>ESC: Exit                     |
|                          |                                     |                                                  |
|                          |                                     |                                                  |
| Version 2.16             | 5.1242. Copyright (C) 2013 American | n Megatrends, Inc.                               |

#### Chipset -> South Bridge

| Aptio Setup Utility – Copyright (C) 2013 Am<br>Chipset                                            | merican Megatrends, Inc.                                                                                                    |
|---------------------------------------------------------------------------------------------------|----------------------------------------------------------------------------------------------------|
| <ul> <li>Azalia HD Audio</li> <li>USB Configuration</li> <li>PCI Express Configuration</li> </ul> | Azalia HD Audio Options                                                                                                    |
|                                                                                                   | ++: Select Screen<br>f1: Select Item<br>Enter: Select<br>+/-: Change Opt.<br>F1: General Help<br>F2: Previous Values<br>F3: Optimized Defaults<br>F4: Save & Exit<br>ESC: Exit |
| Version 2.16.1242. Copyright (C) 2013 Amer                                                        | rican Megatrends, Inc.                                                                                                    |

#### Chipset -> South Bridge -> Azallia HD Audio

| Aptio Setup Util.<br>Chipset                                              | ity – Copyright (C) 201             | 3 American Megatrends, Inc.                                                                                                    |
|---------------------------------------------------------------------------|-------------------------------------|----------------------------------------------------------------------------------------------------|
| Audio Configuration<br>Audio Controller<br>Azalia HDMI Codec<br>HDMI Port | [Enabled]<br>[Enabled]<br>[Enabled] | Control Detection of the<br>Azalia device. Disabled =<br>Azalia will be unconditionally<br>disabled. Enabled = Azalia<br>will be unconditionally<br>Enabled. Auto = Azalia will<br>be enabled if present disabled<br>otherwise. |
|                                                                           |                                     | ++: Select Screen<br>11: Select Item<br>Enter: Select<br>+/-: Change Opt.<br>F1: General Help<br>F2: Previous Values<br>F3: Optimized Defaults<br>F4: Save & Exit<br>ESC: Exit                                                  |
| Version 2.16.12                                                           | 42. Copyright (C) 2013              | American Megatrends, Inc.                                                                                                    |
| Azalia HD Audio                                                           | Disabled                            |                                                                                                    |
|                                                                           | HD Audio                            | Optimal Default, Failsafe Default                                                                                                    |
| Enabling/Disabling HD Audio                                               | o controller.                       |                                                                                                    |

Chipset -> South Bridge -> USB Configuration

#### Embedded Controller

#### B O X E R - 6 6 1 4

| Aptio Setup Uti<br>Chipset                                                                            | ility – Copyright (C) 2013 An                                               | merican Megatrends, Inc.                                                                                                    |
|----------------------------------------------------------------------------------------------------|-----------------------------------------------------------------------------|----------------------------------------------------------------------------------------------------|
| USB Configuration<br>USB OTG Support                                                                  | [Disabled]                                                                  | Enable/Disable USB OTG Support                                                                                                    |
| XHCI Mode                                                                                             | [Enabled]                                                                   |                                                                                                    |
| USB 2.0(EHCI) Support<br>USB Per Port Control<br>USB Port 0<br>USB Port 1<br>USB Port 2<br>USB Port 3 | [Disabled]<br>[Enabled]<br>[Enabled]<br>[Enabled]<br>[Enabled]<br>[Enabled] |                                                                                                    |
|                                                                                                    |                                                                             | <pre>++: Select Screen 11: Select Item Enter: Select +/-: Change Opt. F1: General Help F2: Previous Values F3: Optimized Defaults F4: Save &amp; Exit ESC: Exit</pre> |
| Vencion 2 16 1                                                                                        | 1242 Conucidht (C) 2013 Amer                                                | rican Magatrande Inc                                                                                                    |

#### Chipset -> South Bridge -> PCI Express Configuration

| Aptio Setup Utility -<br>Chipset                                     | Copyright (C) 2013 American       | Megatrends, Inc.                                                                                                    |
|----------------------------------------------------------------------|-----------------------------------|----------------------------------------------------------------------------------------------------|
| PCI Express Configuration<br>PCI Express Port 0<br>Hot Plug<br>Speed | [Enabled]<br>[Disabled]<br>[Auto] | Enable or Disable the PCI<br>Express Port 0 in the Chipset.                                                                                                    |
| PCI Express Port 1<br>Hot Plug<br>Speed                              | [Enabled]<br>[Disabled]<br>[Auto] |                                                                                                    |
| PCI Express Port 2<br>Hot Plug<br>Speed                              | [Enabled]<br>[Disabled]<br>[Auto] |                                                                                                    |
| PCI Express Port 3<br>Hot Plug<br>Speed                              | [Enabled]<br>[Disabled]<br>[Auto] | ++: Select Screen<br>14: Select Item<br>Enter: Select<br>+/-: Change Opt.<br>F1: General Help<br>F2: Previous Values<br>F3: Optimized Defaults<br>F4: Save & Exit<br>ESC: Exit |
| Version 2.16.1242. Copyright (C) 2013 American Megatrends, Inc.      |                                   |                                                                                                    |

| PCI Express Root Port 0                   | Disabled         |                                   |
|-------------------------------------------|------------------|-----------------------------------|
|                                           | Enabled          | Optimal Default, Failsafe Default |
| Enabling/Disabling PCI Express root ports |                  |                                   |
| PCI Express Root Port x                   | Disabled Enabled |                                   |
|                                           | Auto             | Optimal Default, Failsafe Default |
| Enabling/Disabling PCI Express root ports |                  |                                   |

#### **BOXER-6614**

#### Security

| Aptio Setup Ut<br>Main Advanced Chipset Se                                                                                                    | ility – Copyright (C) 2013 A<br>curity Boot Save & Exit                                                    | merican Megatrends, Inc.                                                                          |
|----------------------------------------------------------------------------------------------------|----------------------------------------------------------------------------------------------------|---------------------------------------------------------------------------------------------------|
| Password Description                                                                                                    |                                                                                                    | Set Administrator Password                                                                        |
| If ONLY the Administrator's<br>then this only limits access<br>only asked for when entering<br>If ONLY the User's password<br>is a power on password and m<br>boot or enter Setup. In Setu<br>have Administrator rights.<br>The password length must be<br>in the following range:<br>Minimum length | password is set,<br>to Setup and is<br>Setup.<br>is set, then this<br>ust be entered to<br>p the User will |                                                                                                   |
| Maximum length                                                                                                    | 20                                                                                                    | ++: Select Screen         ↑↓: Select Item                                                         |
| Administrator Password<br>User Password                                                                                                    |                                                                                                    | Enter: Select                                                                                     |
|                                                                                                    |                                                                                                    | F1: General Help<br>F2: Previous Values<br>F3: Optimized Defaults<br>F4: Save & Exit<br>ESC: Exit |
| Version 2.16.1242. Copyright (C) 2013 American Megatrends, Inc.                                                                                                    |                                                                                                    |                                                                                                   |

Setup submenu: Security

Change User/Supervisor Password

You can install a Supervisor password, and if you install a supervisor password, you can then install a user password. A user password does not provide access to many of the features in the Setup utility.

If you highlight these items and press Enter, a dialog box appears which lets you enter a password. You can enter no more than six letters or numbers. Press Enter after you have typed in the password. A second dialog box asks you to retype the password for confirmation. Press Enter after you have retyped it correctly. The password is required at boot time, or when the user enters the Setup utility. Embedded Controller

Removing the Password

Highlight this item and type in the current password. At the next dialog box press

Enter to disable password protection.

#### Boot

| Aptio Setup Utility –<br>Main Advanced Chipset Security                                                   | Copyright (C) 2013 American<br>Boot Save & Exit                        | Megatrends, Inc.                                                                                                    |
|----------------------------------------------------------------------------------------------------|------------------------------------------------------------------------|----------------------------------------------------------------------------------------------------|
| Boot Configuration<br>Launch i210/1211 PXE OpROM                                                          | [Disabled]                                                             | Launch PXE Option Rom                                                                                                |
| Quiet Boot                                                                                                | [Enabled]                                                              |                                                                                                    |
| Boot Option Priorities<br>Boot Option #1<br>Boot Option #2<br>Boot Option #3<br>Hand Drive BBS Priorities | [UEFI: JetFlashTrans]<br>[JetFlashTranscend 1]<br>[UEFI: Built-in EFI] | ++: Select Screen<br>†↓: Select Item<br>Enter: Select<br>+/-: Change Opt,<br>F1: General Help<br>F2: Previous Values |
|                                                                                                    |                                                                        | F4: Save & Exit<br>ESC: Exit                                                                                         |
|                                                                                                    |                                                                        |                                                                                                    |

Options summary:

| Quiet Boot                    | Disabled |         |
|-------------------------------|----------|---------|
|                               | Enabled  | Default |
| En/Disable showing boot logo. |          |         |
| Launch i210/i211 PXE          | Disabled | Default |
| OpROM                         | Enabled  |         |

Chapter 3 AMI BIOS Setup 3-30

En/Disable PXE boot for 8111E LAN

#### Exit

| Aptio Setup Utility – Copyright (C) 2013 American<br>Main Advanced Chipset Security Boot <mark>Save &amp; Exit</mark> | Megatrends, Inc.                                                                                                    |
|----------------------------------------------------------------------------------------------------|----------------------------------------------------------------------------------------------------|
| Save Changes and Reset<br>Discard Changes and Reset                                                                   | Reset the system after saving the changes.                                                                                                    |
| Save Options                                                                                                    |                                                                                                    |
| Restore Defaults<br>Save as User Defaults<br>Restore User Defaults                                                    |                                                                                                    |
|                                                                                                    | ++: Select Screen<br>14: Select Item<br>Enter: Select<br>+/-: Change Opt.<br>F1: General Help<br>F2: Previous Values<br>F3: Optimized Defaults<br>F4: Save & Exit<br>ESC: Exit |
| Version 2.16.1242. Copyright (C) 2013 American Ma                                                                     | egatrends, Inc.                                                                                                    |

# Chapter

### Driver Installation

Chapter 4 Driver Installation 4-1

The BOXER-6614 comes with a DVD-ROM that contains all drivers and utilities that meet your needs.

#### Follow the sequence below to install the drivers:

- Step 1 Install Chipset Driver
- Step 2 Install Graphics Driver
- Step 3 Install LAN Driver
- Step 4 Install Audio Driver
- Step 5 Install TXE Driver
- Step 6 Install TPM Driver
- Step 7 Install MBI Driver
- Step 8 Install Serial Port Driver (Optional)
- Step 9 Install USB3.0 Driver

#### 4.1 Installation:

Insert the BOXER-6614 DVD-ROM into the DVD-ROM Drive. And install the drivers from Step 1 to Step 9 in order.

Step 1 – Install Chipset Driver

- 1. Click on the **Step1 Chipset** folder and double click on the **SetupChipset.exe** file
- 2. Follow the instructions that the window shows
- 3. The system will help you install the driver automatically
- Step 2 Install Graphics Driver
  - 1. Click on the *Step2 Graphic* folder and select the OS your system is
  - 2. Double click on the **Setup.exe** file located in each OS folder
  - 3. Follow the instructions that the window shows
  - 4. The system will help you install the driver automatically
- Step 3 Install LAN Driver
  - 1. Click on the **Step3 LAN** folder and select the OS folder your system is
  - 2. Double click on the .exe file located in each OS folder
  - 3. Follow the instructions that the window shows
  - 4. The system will help you install the driver automatically

Step 4 – Install Audio Driver

1. Click on the Step4 - Audio folder and double click on the

#### Win7\_8-32\_64\_R273.exe file

- 2. Follow the instructions that the window shows
- 3. The system will help you install the driver automatically
- Step 5 Install TXE Driver
  - 1. Click on the *Step5 TXE* folder and double click on the *SetupTXE.exe* file
  - 2. Follow the instructions that the window shows
  - 3. The system will help you install the driver automatically
- Step 6 Install TPM Driver
  - 1. Click on the *Step7 TPM* folder and double click on the *Atmel TPM Driver Installer 3.0.3.15.exe* file
  - 2. Follow the instructions that the window shows
  - 3. The system will help you install the driver automatically
- Step 7 Install MBI Driver
  - 1. Click on the **Step8 MBI** folder and double click on the **Setup.exe** file
  - 2. Follow the instructions that the window shows
  - 3. The system will help you install the driver automatically

Step 8 – Install Serial Port Driver (Optional)

- 1. Click on the *Step10 Serial Port Driver (Optional)* folder and select the OS folder your system is
- 2. Double click on the *patch.exe* file located in each OS

folder

- 3. Follow the instructions that the window shows
- 4. The system will help you install the driver automatically

Step 9 - Install USB3.0 Driver

1. Click on the **Step9 - USB3.0** folder and double click on the **Setup.exe** file

Follow the instructions that the window shows

# Appendix A

## Programming the Watchdog Timer

Appendix A Programming the Watchdog Timer A-1

#### A.1 Watchdog Timer Registers

| Table 1 : Watch dog relative IO address |               |                                          |
|-----------------------------------------|---------------|------------------------------------------|
| I/O Base                                | Default Value | Note                                     |
| Address                                 | 0xA00         | I/O Base address for Watchdog operation. |
|                                         |               | This address is assigned by SIO LDN7,    |
|                                         |               | register 0x60-0x61.                      |

| Table 2 : Watchdog relative register table |        |        |       |                             |  |  |  |
|--------------------------------------------|--------|--------|-------|-----------------------------|--|--|--|
| Register                                   | Offset | BitNum | Value | Note                        |  |  |  |
| Watchdog                                   | 0x00   | 7      | 1     | Enable/Disable              |  |  |  |
| WDTRST#                                    |        |        |       | time out output via WDTRST# |  |  |  |
| Enable                                     |        |        |       | 0: Disable                  |  |  |  |
|                                            |        |        |       | 1: Enable                   |  |  |  |
| Pulse Width                                | 0x05   | 0:1    | 01    | Width of Pulse signal       |  |  |  |
|                                            |        |        |       | 00: 1ms (do not use)        |  |  |  |
|                                            |        |        |       | 01: 25ms                    |  |  |  |
|                                            |        |        |       | 10: 125ms                   |  |  |  |
|                                            |        |        |       | 11: 5s                      |  |  |  |
|                                            |        |        |       | Pulse width is must longer  |  |  |  |
|                                            |        |        |       | than 16ms.                  |  |  |  |
| Signal                                     | 0x05   | 2      | 0     | 0: low active               |  |  |  |
| Polarity                                   |        |        |       | 1: high active              |  |  |  |
|                                            |        |        |       | Must set this bit to 0      |  |  |  |

|                         | Embedded Controller                           |                      |        |   | A E C - 6 6 1 4                                                                                                    |
|-------------------------|-----------------------------------------------|----------------------|--------|---|----------------------------------------------------------------------------------------------------|
| Counting Unit           |                                               | 0x05                 | 3      | 0 | Select time unit.                                                                                                    |
|                         |                                               |                      |        |   | 0: second                                                                                                    |
|                         |                                               |                      |        |   | 1: minute                                                                                                    |
| Οι                      | utput Signal                                  | 0x05                 | 4      | 1 | 0: Level                                                                                                    |
| Ту                      | ре                                            |                      |        |   | 1: Pulse                                                                                                    |
|                         |                                               |                      |        |   | Must set this bit to 1                                                                                                |
|                         |                                               |                      |        |   |                                                                                                    |
| W                       | atchdog                                       | 0x05                 | 5      | 1 | 0: Disable                                                                                                    |
| Wa<br>Tii               | atchdog<br>mer Enable                         | 0x05                 | 5      | 1 | 0: Disable<br>1: Enable                                                                                               |
| Wa<br>Tii<br>Tii        | atchdog<br>mer Enable<br>meout                | 0x05<br>0x05         | 5<br>6 | 1 | 0: Disable<br>1: Enable<br>1: timeout occurred. Write a 1                                                             |
| Wa<br>Tii<br>Tii<br>Sta | atchdog<br>mer Enable<br>meout<br>atus        | 0x05<br>0x05         | 5      | 1 | <ul><li>0: Disable</li><li>1: Enable</li><li>1: timeout occurred. Write a 1</li><li>to clear timeout status</li></ul> |
| Wa<br>Tin<br>Tin<br>Sta | atchdog<br>mer Enable<br>meout<br>atus<br>mer | 0x05<br>0x05<br>0x06 | 6      | 1 | 0: Disable<br>1: Enable<br>1: timeout occurred. Write a 1<br>to clear timeout status<br>Time of watchdog timer        |

#### A.2 Watchdog Sample Program

operation relative definition (Please reference to Table 1) #define WDTAddr 0xA00 // WDT I/O base address Void WDTWriteByte(byte Register, byte Value); **byte** WDTReadByte(**byte** Register); Void WDTSetReg(byte Register, byte Bit, byte Val); // Watch Dog relative definition (Please reference to Table 2) **#define** DevReg 0x00 // Device configuration register #define WDTRstBit 0x80 // Watchdog WDTRST# (Bit7) #define WDTRstVal 0x80 // Enabled WDTRST# **#define** TimerReg 0x05 // Timer register **#define** PSWidthBit 0x00 // WDTRST# Pulse width (Bit0:1) #define PSWidthVal 0x01 // 25ms for WDTRST# pulse **#define** PolarityBit 0x02 // WDTRST# Signal polarity (Bit2) #define PolarityVal 0x00 // Low active for WDTRST# #define UnitBit 0x03 // Unit for timer (Bit3) #define ModeBit 0x04 // WDTRST# mode (Bit4) #define ModeVal 0x01 // 0:level 1: pulse #define EnableBit 0x05 // WDT timer enable (Bit5) #define EnableVal 0x01 // 1: enable #define StatusBit 0x06 // WDT timer status (Bit6) **#define** CounterReg 0x06 // Timer counter register
# A E C - 6 6 1 4

#### VOID Main(){

- // Procedure : AaeonWDTConfig
- // (byte)Timer : Counter of WDT timer.(0x00~0xFF)
- // (boolean)Unit : Select time unit(0: second, 1: minute).
- AaeonWDTConfig(Counter, Unit);
- // Procedure : AaeonWDTEnable
- // This procudure will enable the WDT counting.
- WDTSetBit(TimerReg, PSWidthBit, PSWidthVal);
- // Watchdog WDTRST# Enable
- WDTSetBit(DevReg, WDTRstBit, WDTRstVal);

}

VOID WDTClearTimeoutStatus(){

```
WDTSetBit(TimerReg, StatusBit, 1);
```

}

```
*****
```

VOID WDTWriteByte(byte Register, byte Value){

```
IOWriteByte(WDTAddr+Register, Value);
```

}

```
byte WDTReadByte(byte Register){
```

return IOReadByte(WDTAddr+Register);

}

VOID WDTSetBit(byte Register, byte Bit, byte Val){

A E C - 6 6 1 4

byte TmpValue;

}

TmpValue = WDTReadByte(Register);

TmpValue &= ~(1 << Bit);

TmpValue |= Val << Bit;

WDTWriteByte(Register, TmpValue);

# Appendix B

# **I/O** Information

### A E C - 6 6 1 4

### B.1 I/O Address Map

|   | Inc        | ut/output (IO)                          |                                         |                                                                                      |
|---|------------|-----------------------------------------|-----------------------------------------|--------------------------------------------------------------------------------------|
|   |            | . 0000000000000000000000000000000000000 | 00000000000000006E1                     | PCT hus                                                                              |
|   |            | [00000000000000000000000000000000000000 | 000000000000000000000000000000000000000 | Programmable interrunt controller                                                    |
|   |            | [0000000000000024 -                     | 000000000000000251                      | Programmable interrupt controller                                                    |
|   |            | [0000000000000028 -                     | 000000000000000000000000000000000000000 | Programmable interrupt controller                                                    |
|   |            | [000000000000002C                       | - 00000000000000002D1                   | Programmable interrupt controller                                                    |
|   |            | [000000000000002E -                     | - 0000000000000002E1                    | Motherboard resources                                                                |
|   |            | [00000000000000000000000000000000000000 | 000000000000000000000000000000000000000 | Programmable interrupt controller                                                    |
|   |            | [0000000000000034 -                     | 000000000000000000000000000000000000000 | Programmable interrupt controller                                                    |
|   |            | [000000000000038 -                      | 000000000000000391                      | Programmable interrupt controller                                                    |
|   |            | [00000000000003C                        | - 00000000000000003D1                   | Programmable interrupt controller                                                    |
|   |            | 10000000000000000040 -                  | 000000000000000431                      | System timer                                                                         |
|   |            | [000000000000004F -                     | 0000000000000000004F1                   | Motherboard resources                                                                |
|   |            | [00000000000000000000000000000000000000 | 000000000000000531                      | System timer                                                                         |
|   |            | 100000000000000000000000000000000000000 | 000000000000000000000000000000000000000 | Motherboard resources                                                                |
|   |            | 100000000000000063 -                    | 000000000000000631                      | Motherboard resources                                                                |
|   |            | [0000000000000065 -                     | 000000000000000000000000000000000000000 | Motherboard resources                                                                |
|   |            | 100000000000000000000000000000000000000 | 000000000000000000000000000000000000000 | Motherboard resources                                                                |
|   |            | 100000000000000000000000000000000000000 | 000000000000000000000000000000000000000 | Motherboard resources                                                                |
|   |            | 100000000000000000000000000000000000000 | 0000000000000000000771                  | System CMOS/real time clock                                                          |
|   |            | 100000000000000000078 -                 | 0000000000000CF71                       | PCI bus                                                                              |
|   |            | . 0800000000000000000000000000000000000 | 00000000000000000000000000000000000000  | Motherboard resources                                                                |
|   |            | [0000000000000092 ·                     | 000000000000000000000000000000000000000 | Motherboard resources                                                                |
|   |            | 0A000000000000000                       | - 000000000000000A1                     | Programmable interrupt controller                                                    |
|   |            | [0000000000000A4                        | - 00000000000000A5]                     | Programmable interrupt controller                                                    |
|   |            | [0000000000000A8                        | - 00000000000000A9]                     | Programmable interrupt controller                                                    |
|   |            | [0000000000000AC                        | - 000000000000AD                        | ] Programmable interrupt controller                                                  |
|   |            | [000000000000B0 ·                       | - 0000000000000B1]                      | Programmable interrupt controller                                                    |
|   |            | [000000000000B2 ·                       | - 0000000000000B3]                      | Motherboard resources                                                                |
|   |            | [000000000000B4 ·                       | - 0000000000000B5]                      | Programmable interrupt controller                                                    |
|   |            | [000000000000B8 ·                       | - 0000000000000B9]                      | Programmable interrupt controller                                                    |
|   |            | [000000000000BC                         | - 000000000000BD                        | ] Programmable interrupt controller                                                  |
|   |            | [000000000002E8 -                       | 0000000000002EF]                        | Communications Port (COM4)                                                           |
|   |            | [000000000002F8 -                       | 0000000000002FF]                        | Communications Port (COM2)                                                           |
|   | \Upsilon   | [00000000000378 -                       | 0000000000037F]                         | Printer Port (LPT1)                                                                  |
|   |            | [000000000003B0 ·                       | - 000000000003BB]                       | Intel(R) Atom(TM) Processor E3800 Series/Intel(R) Celeron(R) Processor N2920/J1900   |
|   |            | [000000000003C0                         | - 000000000003DF]                       | Intel(R) Atom(TM) Processor E3800 Series/Intel(R) Celeron(R) Processor N2920/J1900   |
| - |            | [000000000003C0                         | - 0000000000003DF                       | ] Intel(R) Atom(TM) Processor E3800 Series/Intel(R) Celeron(R) Processor N2920/J1900 |
|   | <u> </u>   | [000000000003E8 -                       | 00000000000003EF]                       | Communications Port (COM3)                                                           |
|   | -9         | [000000000003F8 ·                       | 00000000000003FF]                       | Communications Port (COM1)                                                           |
|   | -15        | [000000000000400 ·                      | 0000000000000047F]                      | Motherboard resources                                                                |
|   | -12        | [0000000000004D0                        | - 00000000000004D1                      | Programmable interrupt controller                                                    |
|   | -1         | [000000000000500 -                      | 00000000000005FE]                       | Motherboard resources                                                                |
|   | -12        | [00000000000000000000000000000000000000 | 000000000000061FJ                       | Motherboard resources                                                                |
| - | -1         | [000000000000680 -                      | 000000000000069F]                       | Motherboard resources                                                                |
|   | -12        | 00A000000000000                         | - 00000000000000A0F                     | Motherboard resources                                                                |
|   | -12        | [0000000000000000000000000000000000000  | - 000000000000000000000000000000000000  | j iviotnerboard resources                                                            |
|   | 1          | [0000000000000000000000000000000000000  | - 000000000000000A2F                    | j iviotnerboard resources                                                            |
| - | ( <b>P</b> | [0000000000000000000000000000000000000  | - 000000000000FFFF]                     | PCI bus                                                                              |

| Embedded | Controlle | r |
|----------|-----------|---|
|----------|-----------|---|

|          | [00000000000 | 00D000 -   | 000000000 | 000DFFF] | Intel(R) | Atom(TM)  | /Celeron(R  | )/Pentium(R  | ) Processor  | PCI Express | - Root Port 2  | 2 - 0F4A  |
|----------|--------------|------------|-----------|----------|----------|-----------|-------------|--------------|--------------|-------------|----------------|-----------|
| <b>I</b> | [00000000000 | 00E000 - ( | 000000000 | 000EFFF] | Intel(R) | Atom(TM)/ | Celeron(R)  | /Pentium(R)  | Processor    | PCI Express | - Root Port 1  | - 0F48    |
| <b>j</b> | [00000000000 | 00F000 - 0 | 000000000 | 000F01F] | Intel(R) | Atom(TM)/ | Celeron(R)  | /Pentium(R)  | Processor    | Platform Co | ntrol Unit - S | MBus Port |
|          | [00000000000 | 00F020 - ( | 000000000 | 000F03F] | Intel(R) | Atom(TM)/ | Celeron(R)  | /Pentium(R)  | Processor    | AHCI - 0F23 |                |           |
|          | [00000000000 | 00F040 - ( | 000000000 | 000F043] | Intel(R) | Atom(TM)/ | Celeron(R)  | /Pentium(R)  | Processor    | AHCI - 0F23 |                |           |
|          | [00000000000 | 00F050 - ( | 000000000 | 000F057] | Intel(R) | Atom(TM)/ | Celeron(R)  | /Pentium(R)  | Processor    | AHCI - 0F23 |                |           |
|          | [00000000000 | 00F060 - ( | 000000000 | 000F063] | Intel(R) | Atom(TM)/ | Celeron(R)  | /Pentium(R)  | Processor    | AHCI - 0F23 |                |           |
|          | [00000000000 | 00F070 - ( | 000000000 | 000F077] | Intel(R) | Atom(TM)/ | Celeron(R)  | /Pentium(R)  | Processor    | AHCI - 0F23 |                |           |
|          | [00000000000 | 00F080 - 0 | 000000000 | 000F087] | Intel(R) | Atom(TM)  | Processor B | 3800 Series/ | intel(R) Cel | eron(R) Pro | cessor N2920/  | /J1900    |
|          |              |            |           |          |          |           |             |              |              |             |                |           |

# B.2 Memory Address Map

| I · 📳 Memory                                                                                                    |
|----------------------------------------------------------------------------------------------------|
| [00000000000000000 - 000000000BFFFF] Intel(R) Atom(TM) Processor E3800 Series/Intel(R) Celeron(R) Processor N2920/J1900                                                                                                    |
|                                                                                                    |
|                                                                                                    |
|                                                                                                    |
| [00000000000000000 - 00000000CFFFFFFF] Intel(R) Atom(TM) Processor E3800 Series/Intel(R) Celeron(R) Processor N2920/J1900                                                                                                    |
|                                                                                                    |
| - Support Strain (R) Strain (R) S |
| 📲 [000000000000000000000000000000000000                                                                                                    |
| 📲 [00000000D0500000 - 0000000D05FFFF] Intel(R) Atom(TM)/Celeron(R)/Pentium(R) Processor Trusted Execution Engine Interface                                                                                                    |
| - 💇 [0000000000000000 - 00000000061FFF] Intel(R) I211 Gigabit Network Connection                                                                                                    |
|                                                                                                    |
| - 💇 [000000000620000 - 000000000623FFF] Intel(R) I211 Gigabit Network Connection                                                                                                    |
| - 👷 [00000000D0700000 - 00000000D071FFFF] Intel(R) I211 Gigabit Network Connection #2                                                                                                    |
| - 💵 [000000000700000 - 0000000007FFFF] Intel(R) Atom(TM)/Celeron(R)/Pentium(R) Processor PCI Express - Root Port 1 - 0F48                                                                                                    |
| - 👷 [00000000D720000 - 0000000D0723FFF] Intel(R) I211 Gigabit Network Connection #2                                                                                                    |
| 🏺 [000000000800000 - 00000000080FFF] Intel(R) USB 3.0 eXtensible Host Controller                                                                                                    |
| -19 [000000000810000 - 000000000813FFF] High Definition Audio Controller                                                                                                    |
| 📲 [000000000814000 - 00000000081401F] Intel(R) Atom(TM)/Celeron(R)/Pentium(R) Processor Platform Control Unit - SMBus Port                                                                                                    |
|                                                                                                    |
| 10000000E0000000 - 0000000EFFFFFF Motherboard resources                                                                                                    |
| -19 [0000000FED00000 - 0000000FED003FF] High precision event timer                                                                                                    |
| 19 [0000000FED01000 - 0000000FED01FFF] Motherboard resources                                                                                                    |
| □1 💺 [0000000FED03000 - 0000000FED03FFF] Motherboard resources                                                                                                    |
| [1] [0000000FED04000 - 0000000FED04FFF] Motherboard resources                                                                                                    |
| 1 💺 [0000000FED08000 - 0000000FED08FFF] Motherboard resources                                                                                                    |
|                                                                                                    |
| - 1토 [0000000FED1C000 - 0000000FED1CFFF] Motherboard resources                                                                                                    |
| 0000000FEE00000 - 00000000FEEFFFF] Motherboard resources                                                                                                    |
| 0000000FEF00000 - 0000000FEFFFFF Motherboard resources                                                                                                    |
| 1툪 [0000000FF000000 - 0000000FFFFFFF] Intel(R) 82802 Firmware Hub Device                                                                                                    |

### A E C - 6 6 1 4

# **B.3 IRQ Mapping Chart**

| Interrupt request (IRQ)       |                                 |
|-------------------------------|---------------------------------|
|                               | System timer                    |
|                               | Communications Port (COM2)      |
|                               | Communications Port (COM1)      |
| <b>1</b> (ISA) 0x0000008 (08) | High precision event timer      |
|                               | Communications Port (COM3)      |
| "(ISA) 0x0000000A (10)        | Communications Port (COM4)      |
| 19 (ISA) 0x0000051 (81)       | Microsoft ACPI-Compliant System |
| 19 (ISA) 0x0000052 (82)       | Microsoft ACPI-Compliant System |
|                               | Microsoft ACPI-Compliant System |
| 19 (ISA) 0x00000054 (84)      | Microsoft ACPI-Compliant System |
|                               | Microsoft ACPI-Compliant System |
|                               | Microsoft ACPI-Compliant System |
|                               | Microsoft ACPI-Compliant System |
|                               | Microsoft ACPI-Compliant System |
|                               | Microsoft ACPI-Compliant System |
|                               | Microsoft ACPI-Compliant System |
|                               | Microsoft ACPI-Compliant System |
|                               | Microsoft ACPI-Compliant System |
| (ISA) 0x0000005D (93)         | Microsoft ACPI-Compliant System |
| (ISA) 0x0000005E (94)         | Microsoft ACPI-Compliant System |
| (ISA) 0x0000005F (95)         | Microsoft ACPI-Compliant System |
| (ISA) 0x0000060 (96)          | Microsoft ACPI-Compliant System |
| (ISA) 0x00000061 (97)         | Microsoft ACPI-Compliant System |
| (ISA) 0x0000062 (98)          | Microsoft ACPI-Compliant System |
| (ISA) 0x0000063 (99)          | Microsoft ACPI-Compliant System |
| (ISA) 0x00000064 (100)        | Microsoft ACPI-Compliant System |
| (ISA) 0x00000065 (101)        | Microsoft ACPI-Compliant System |
| (ISA) 0x00000066 (102)        | Microsoft ACPI-Compliant System |
| (ISA) 0x00000067 (103)        | Microsoft ACPI-Compliant System |
| (ISA) 0x00000068 (104)        | Microsoft ACPI-Compliant System |
| (ISA) 0x00000069 (105)        | Microsoft ACPI-Compliant System |
| (ISA) 0x000006A (106)         | Microsoft ACPI-Compliant System |
|                               | Microsoft ACPI-Compliant System |
|                               | Microsoft ACPI-Compliant System |
| ISA) 0x000006D (109)          | Microsoft ACPI-Compliant System |
| (ISA) 0x000006E (110)         | Microsoft ACPI-Compliant System |
| (ISA) 0x0000006F (111)        | Microsoft ACPI-Compliant System |
|                               | Microsoft ACPI-Compliant System |
| (ISA) 0x0000071 (113)         | Microsoft ACPI-Compliant System |
|                               | Microsoft ACPI-Compliant System |
|                               | Microsoft ACPI-Compliant System |
| 1 (ISA) 0x0000074 (116)       | Microsoft ACPI-Compliant System |
|                               | Microsoft ACPI-Compliant System |
|                               | Microsoft ACPI-Compliant System |
|                               | Microsoft ACPI-Compliant System |
|                               | Microsoft ACPI-Compliant System |
|                               | Microsoft ACPI-Compliant System |
|                               | Microsoft ACPI-Compliant System |
|                               | Microsoft ACPI-Compliant System |
|                               | Microsoft ACPI-Compliant System |
| 1 (ISA) 0x0000007D (125)      | Microsoft ACPI-Compliant System |

Appendix B I/O Information B - 4

A E C - 6 6 1 4

(ISA) 0x0000007E (126) Microsoft ACPI-Compliant System (ISA) 0x0000007F (127) Microsoft ACPI-Compliant System - 💷 (ISA) 0x00000080 (128) Microsoft ACPI-Compliant System ISA) 0x00000081 (129) Microsoft ACPI-Compliant System -- 👰 (ISA) 0x0000082 (130) Microsoft ACPI-Compliant System ISA) 0x00000084 (132) Microsoft ACPI-Compliant System (ISA) 0x00000085 (133) Microsoft ACPI-Compliant System (ISA) 0x0000086 (134) Microsoft ACPI-Compliant System ISA) 0x00000095 (149) Microsoft ACPI-Compliant System (ISA) 0x00000099 (153) Microsoft ACPI-Compliant System ISA) 0x000000A0 (160) Microsoft ACPI-Compliant System (ISA) 0x000000A1 (161) Microsoft ACPI-Compliant System (ISA) 0x000000A2 (162) Microsoft ACPI-Compliant System ISA) 0x000000A3 (163) Microsoft ACPI-Compliant System ISA) 0x000000A4 (164) Microsoft ACPI-Compliant System (ISA) 0x000000A5 (165) Microsoft ACPI-Compliant System ISA) 0x000000A6 (166) Microsoft ACPI-Compliant System ISA) 0x000000A7 (167) Microsoft ACPI-Compliant System ISA) 0x000000A8 (168) Microsoft ACPI-Compliant System ISA) 0x000000A9 (169) Microsoft ACPI-Compliant System (ISA) 0x000000AA (170) Microsoft ACPI-Compliant System ISA) 0x000000AB (171) Microsoft ACPI-Compliant System (ISA) 0x000000AC (172) Microsoft ACPI-Compliant System ISA) 0x000000AD (173) Microsoft ACPI-Compliant System ISA) 0x000000AE (174) Microsoft ACPI-Compliant System (ISA) 0x000000AF (175) Microsoft ACPI-Compliant System (ISA) 0x000000B0 (176) Microsoft ACPI-Compliant System (ISA) 0x000000B1 (177) Microsoft ACPI-Compliant System ISA) 0x000000B2 (178) Microsoft ACPI-Compliant System ISA) 0x000000B3 (179) Microsoft ACPI-Compliant System (ISA) 0x000000B4 (180) Microsoft ACPI-Compliant System

## A E C - 6 6 1 4

|          | (ISA) 0x00000B5  | (181) | Microsoft ACPI-Compliant System                                                             |
|----------|------------------|-------|---------------------------------------------------------------------------------------------|
|          | (ISA) 0x000000B6 | (182) | Microsoft ACPI-Compliant System                                                             |
|          | (ISA) 0x00000B7  | (183) | Microsoft ACPI-Compliant System                                                             |
|          | (ISA) 0x000000B8 | (184) | Microsoft ACPI-Compliant System                                                             |
|          | (ISA) 0x000000B9 | (185) | Microsoft ACPI-Compliant System                                                             |
|          | (ISA) 0x000000BA | (186) | Microsoft ACPI-Compliant System                                                             |
| <b>1</b> | (ISA) 0x000000BB | (187) | Microsoft ACPI-Compliant System                                                             |
| j 🖳      | (ISA) 0x00000BC  | (188) | Microsoft ACPI-Compliant System                                                             |
| <b>j</b> | (ISA) 0x00000BD  | (189) | Microsoft ACPI-Compliant System                                                             |
|          | (ISA) 0x00000BE  | (190) | Microsoft ACPI-Compliant System                                                             |
|          | (PCI) 0x000000B  | (11)  | Intel(R) Atom(TM)/Celeron(R)/Pentium(R) Processor Platform Control Unit - SMBus Port - 0F12 |
|          | (PCI) 0x0000010  | (16)  | Intel(R) Atom(TM)/Celeron(R)/Pentium(R) Processor PCI Express - Root Port 1 - 0F48          |
| ····     | (PCI) 0x00000011 | (17)  | Intel(R) Atom(TM)/Celeron(R)/Pentium(R) Processor PCI Express - Root Port 2 - 0F4A          |
|          | (PCI) 0x0000013  | (19)  | Intel(R) Atom(TM)/Celeron(R)/Pentium(R) Processor AHCI - 0F23                               |
| ····     | (PCI) 0x0000016  | (22)  | High Definition Audio Controller                                                            |
| ·        | (PCI) 0xFFFFFFF1 | (-15) | Intel(R) I211 Gigabit Network Connection                                                    |
|          | (PCI) 0xFFFFFFF2 | (-14) | Intel(R) I211 Gigabit Network Connection                                                    |
|          | (PCI) 0xFFFFFFF3 | (-13) | Intel(R) I211 Gigabit Network Connection                                                    |
|          | (PCI) 0xFFFFFFF4 | (-12) | Intel(R) I211 Gigabit Network Connection                                                    |
|          | (PCI) 0xFFFFFFF5 | (-11) | Intel(R) I211 Gigabit Network Connection                                                    |
|          | (PCI) 0xFFFFFF6  | (-10) | Intel(R) I211 Gigabit Network Connection                                                    |
| 9        | (PCI) 0xFFFFFFF7 | (-9)  | Intel(R) I211 Gigabit Network Connection #2                                                 |
| ·••      | (PCI) 0xFFFFFF8  | (-8)  | Intel(R) I211 Gigabit Network Connection #2                                                 |
|          | (PCI) 0xFFFFFFF9 | (-7)  | Intel(R) I211 Gigabit Network Connection #2                                                 |
| ·        | (PCI) 0xFFFFFFA  | (-6)  | Intel(R) I211 Gigabit Network Connection #2                                                 |
|          | (PCI) 0xFFFFFFB  | (-5)  | Intel(R) I211 Gigabit Network Connection #2                                                 |
| ·        | (PCI) 0xFFFFFFFC | (-4)  | Intel(R) I211 Gigabit Network Connection #2                                                 |
| 🖣        | (PCI) 0xFFFFFFD  | (-3)  | Intel(R) USB 3.0 eXtensible Host Controller                                                 |
|          | (PCI) 0xFFFFFFF  | (-2)  | Intel(R) Atom(TM) Processor E3800 Series/Intel(R) Celeron(R) Processor N2920/J1900          |
|          |                  |       |                                                                                             |

#### **B.4 DMA Channel Assignments**

Direct memory access (DMA)